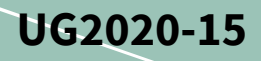

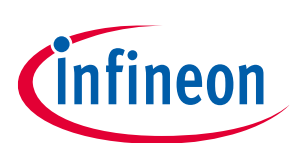

# EVAL-M1-101TF user guide

### iMOTION™ Modular Application Design Kit

### About this document

#### Scope and purpose

This user guide provides an overview of the evaluation board EVAL-M1-101TF including its main features, key data and mechanical dimensions.

EVAL-M1-101TF is an evaluation-board as part of the iMOTION<sup>™</sup> modular application design kit (MADK). This board features and demonstrates Infineon's advanced motion control engine (MCE 2.0) technology for permanent-magnet motor drives over the full speed range.

The evaluation board EVAL-M1-101TF was developed to support customers during their first steps designing applications using permanent magnet motors via sensorless sinusoidal control.

#### **Intended audience**

This user guide is intended for all technical specialists who have a knowledge of motor control and high-power electronics converters. The board is intended for use under laboratory conditions.

This board will be used during design-in, for evaluation and measurement of characteristics, and proof of data sheet specifications.

#### **Evaluation Board**

This board will be used during design in, for evaluation and measurement of characteristics, and proof of data sheet specifications.

Note: PCB and auxiliary circuits are NOT optimized for final customer design.

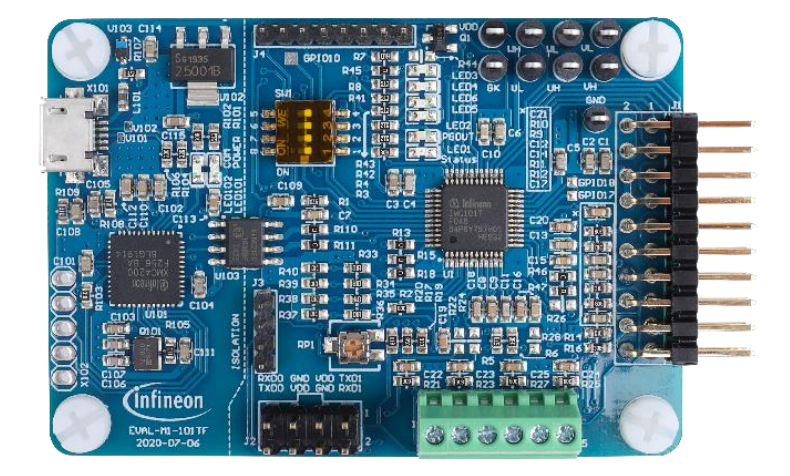

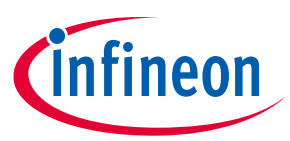

### Important notice

"Evaluation Boards and Reference Boards" shall mean products embedded on a printed circuit board (PCB) for demonstration and/or evaluation purposes, which include, without limitation, demonstration, reference and evaluation boards, kits and design (collectively referred to as "Reference Board").

Environmental conditions have been considered in the design of the Evaluation Boards and Reference Boards provided by Infineon Technologies. The design of the Evaluation Boards and Reference Boards has been tested by Infineon Technologies only as described in this document. The design is not qualified in terms of safety requirements, manufacturing and operation over the entire operating temperature range or lifetime.

The Evaluation Boards and Reference Boards provided by Infineon Technologies are subject to functional testing only under typical load conditions. Evaluation Boards and Reference Boards are not subject to the same procedures as regular products regarding returned material analysis (RMA), process change notification (PCN) and product discontinuation (PD).

Evaluation Boards and Reference Boards are not commercialized products, and are solely intended for evaluation and testing purposes. In particular, they shall not be used for reliability testing or production. The Evaluation Boards and Reference Boards may therefore not comply with CE or similar standards (including but not limited to the EMC Directive 2004/EC/108 and the EMC Act) and may not fulfill other requirements of the country in which they are operated by the customer. The customer shall ensure that all Evaluation Boards and Reference Boards will be handled in a way which is compliant with the relevant requirements and standards of the country in which they are operated.

The Evaluation Boards and Reference Boards as well as the information provided in this document are addressed only to qualified and skilled technical staff, for laboratory usage, and shall be used and managed according to the terms and conditions set forth in this document and in other related documentation supplied with the respective Evaluation Board or Reference Board.

It is the responsibility of the customer's technical departments to evaluate the suitability of the Evaluation Boards and Reference Boards for the intended application, and to evaluate the completeness and correctness of the information provided in this document with respect to such application.

The customer is obliged to ensure that the use of the Evaluation Boards and Reference Boards does not cause any harm to persons or third party property.

The Evaluation Boards and Reference Boards and any information in this document is provided "as is" and Infineon Technologies disclaims any warranties, express or implied, including but not limited to warranties of non-infringement of third party rights and implied warranties of fitness for any purpose, or for merchantability.

Infineon Technologies shall not be responsible for any damages resulting from the use of the Evaluation Boards and Reference Boards and/or from any information provided in this document. The customer is obliged to defend, indemnify and hold Infineon Technologies harmless from and against any claims or damages arising out of or resulting from any use thereof.

Infineon Technologies reserves the right to modify this document and/or any information provided herein at any time without further notice.

## EVAL-M1-101TF user guide iMOTION™ Modular Application Design Kit

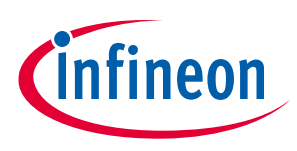

Safety precautions

## Safety precautions

Note:

Please note the following warnings regarding the hazards associated with development systems.

| Table 1 | Safety precautions                                                                                                    |
|---------|----------------------------------------------------------------------------------------------------|
|         | Warning: The DC link potential of this board is up to 310 V <sub>DC</sub> . When measuring voltage waveforms by oscilloscope, high voltage differential probes must be used. Failure to do so may result in personal injury or death.                                                                                                    |
|         | Warning: The reference board contains DC bus capacitors which take time to         discharge after removal of the main supply. Before working on the drive system, wait         five minutes for capacitors to discharge to safe voltage levels. Failure to do so may         result in personal injury or death. Darkened display LEDs are not an indication that         capacitors have discharged to safe voltage levels.       |
|         | Warning: The reference board is connected to the grid input during testing. Hence,<br>high-voltage differential probes must be used when measuring voltage waveforms by<br>oscilloscope. Failure to do so may result in personal injury or death. Darkened display<br>LEDs are not an indication that capacitors have discharged to safe voltage levels.                                                                            |
|         | Warning: Remove or disconnect power from the drive before you disconnect or reconnect wires, or perform maintenance work. Wait five minutes after removing power to discharge the bus capacitors. Do not attempt to service the drive until the bus capacitors have discharged to zero. Failure to do so may result in personal injury or death.                                                                                    |
|         | <b>Caution:</b> The heat sink and device surfaces of the reference board may become hot during testing. Hence, necessary precautions are required while handling the board. Failure to comply may cause injury.                                                                                                    |
|         | Caution: Only personnel familiar with the drive, power electronics and associated<br>machinery should plan, install, commission and subsequently service the system.<br>Failure to comply may result in personal injury and/or equipment damage.                                                                                                    |
|         | <b>Caution:</b> The reference board contains parts and assemblies sensitive to electrostatic discharge (ESD). Electrostatic control precautions are required when installing, testing, servicing or repairing the assembly. Component damage may result if ESD control procedures are not followed. If you are not familiar with electrostatic control procedures, refer to the applicable ESD protection handbooks and guidelines. |
|         | <b>Caution:</b> A drive that is incorrectly applied or installed can lead to component damage or reduction in product lifetime. Wiring or application errors such as undersizing the motor, supplying an incorrect or inadequate AC supply, or excessive ambient temperatures may result in system malfunction.                                                                                                    |
|         | <b>Caution:</b> The reference board is shipped with packing materials that need to be removed prior to installation. Failure to remove all packing materials that are unnecessary for system installation may result in overheating or abnormal operating conditions.                                                                                                    |

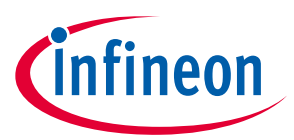

### **Table of contents**

| Abou       | t this document                                               | 1  |
|------------|---------------------------------------------------------------|----|
| Impo       | rtant notice                                                  | 2  |
| Safet      | y precautions                                                 | 3  |
| Table      | e of contents                                                 | 4  |
| 1          | The board at a glance                                         | 5  |
| 1.1        | Delivery content                                              | 5  |
| 1.2        | Block diagram                                                 | 6  |
| 1.3        | Board parameters and technical data                           | 8  |
| 2          | System and functional description                             | 9  |
| 2.1        | Commissioning                                                 | 9  |
| 2.2        | iMOTION™ development tools and software                       | 10 |
| 2.2.1      | MCEWizard setup overview                                      | 10 |
| 2.2.2      | MCEDesigner setup overview                                    | 12 |
| 2.3        | Description of the functional blocks                          | 15 |
| 2.4        | Motor current feedback circuitry                              | 15 |
| 2.4.1      | Motor shunt configuration                                     | 15 |
| 2.4.2      | Motor external current feedback configuration and calculation | 15 |
| 2.4.3      | Motor internal current feedback amplifier gain configuration  | 17 |
| 2.5        | EVAL-M1-101 IF analog inputs and their MCEWizard setup        | 18 |
| 2.5.1      | DC bus-sensing configuration                                  | 18 |
| 2.5.2      | NIC shutdown value calculation and configuration              | 19 |
| 2.5.3      | vsP analog input control mode and PGOUT configuration         | 19 |
| 3          | System design                                                 | 23 |
| 3.1<br>2.2 | Schematics                                                    | 23 |
| 3.Z        |                                                               | 23 |
| 4          | Bill of materials                                             | 26 |
| 4.1        | Connector details                                             | 27 |
| 5          | References and appendices                                     | 30 |
| 5.1        | References                                                    | 30 |
| 5.2        | Ordering information                                          | 30 |
| Revis      | sion history                                                  | 31 |

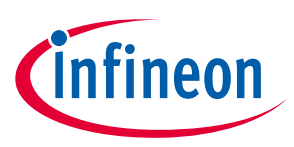

The board at a glance

#### The board at a glance 1

The EVAL-M1-101TF evaluation board is a part of the iMOTION™ modular application design kit for drives (iMOTION<sup>™</sup> MADK). In order to run a motor, the mating power board is required to interface this evaluation board. The MADK platform is intended for use with various power stages and different control boards. These boards can easily be interfaced via the 20-pin iMOTION<sup>™</sup> MADK M1, or the 30-pin iMOTION<sup>™</sup> MADK M3 interface connector. This board is equipped with a 20-pin M1 connector and is intended for running a single motor.

This evaluation board is designed to give comprehensible solutions of sensorless control of permanent magnet motors over the full speed range. It provides Hall-sensor based or sensorless controls applying 3-phase and type 3 of 2-phase modulation. The PC interface is via a micro-USB connector and the on-board debugger is galvanically isolated. The PC interface provides a UART connection to the MCE.

The EVAL-M1-101TF evaluation board is available from Infineon. The features of this board are described in the main features chapter of this document, whereas the remaining paragraphs provide information to enable the customers to copy, modify and qualify the design for production according to their own specific requirements.

Environmental conditions were considered in the design of the EVAL-M1-101TF, but the board is not qualified in terms of safety requirements or manufacturing and operation over the entire operating temperature range or lifetime. The boards provided by Infineon are subject to functional testing only.

Evaluation boards are not subject to the same procedures as regular products regarding returned material analysis (RMA), process change notification (PCN) and product discontinuation (PD). Evaluation boards are intended to be used under laboratory conditions by technical specialists only.

#### 1.1 **Delivery content**

The delivery includes the finished board as shown in Figure 1. And the detail ordering information is indicated in chapter 5.2.

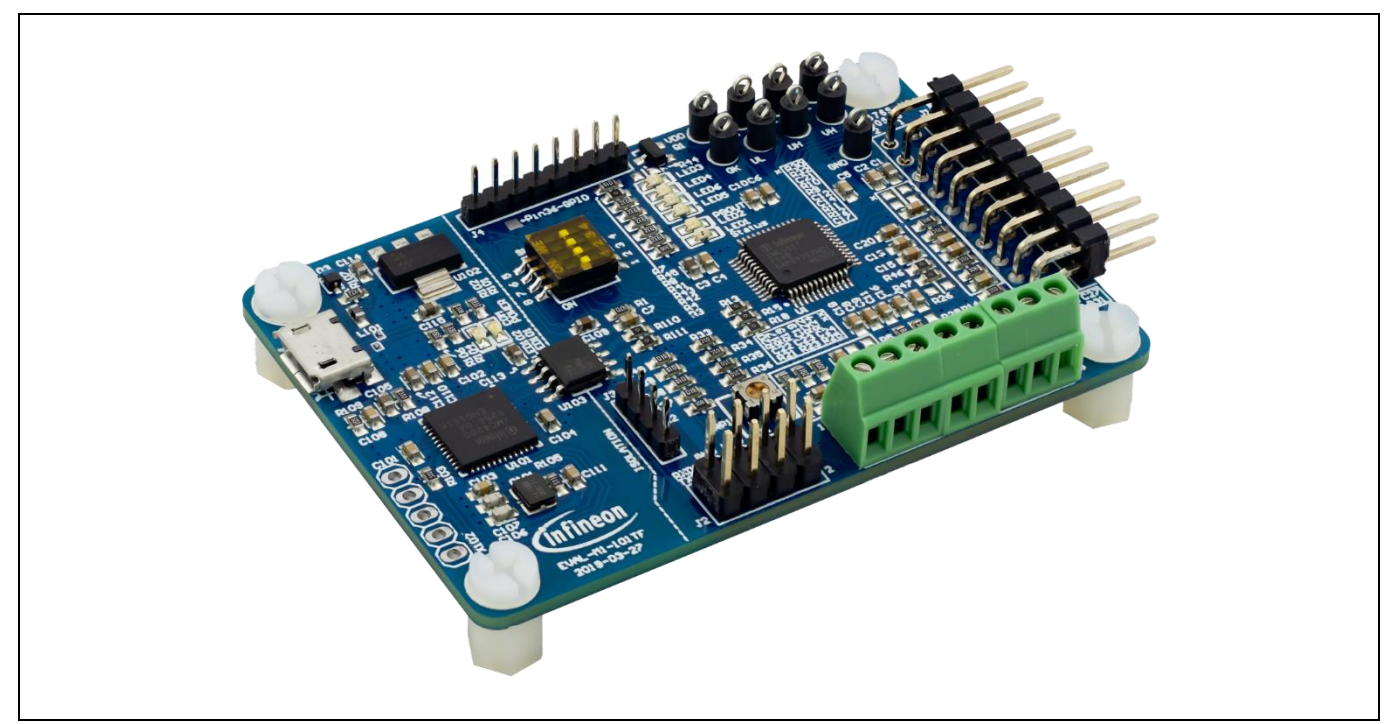

Figure 1 **Evaluation board EVAL-M1-101TF** 

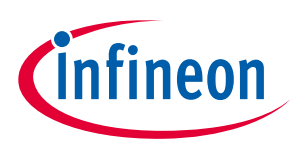

The board at a glance

### 1.2 Block diagram

Figure 2 shows a typical block diagram of a motor control application using the IMC101T-F048. The IMC101T-F048 provides a built-in, closed loop and sensorless control algorithm using the unique flexible motion control engine (MCE) for permanent magnet motors. The MCE consists of a collection of control elements, motion peripherals, a dedicated motion control sequencer and internal memory to map internal signal nodes. IMC101T-F048 also employs a unique single shunt current reconstruction circuit in addition to a leg shunt current sensing circuit to eliminate additional analog/digital circuitry.

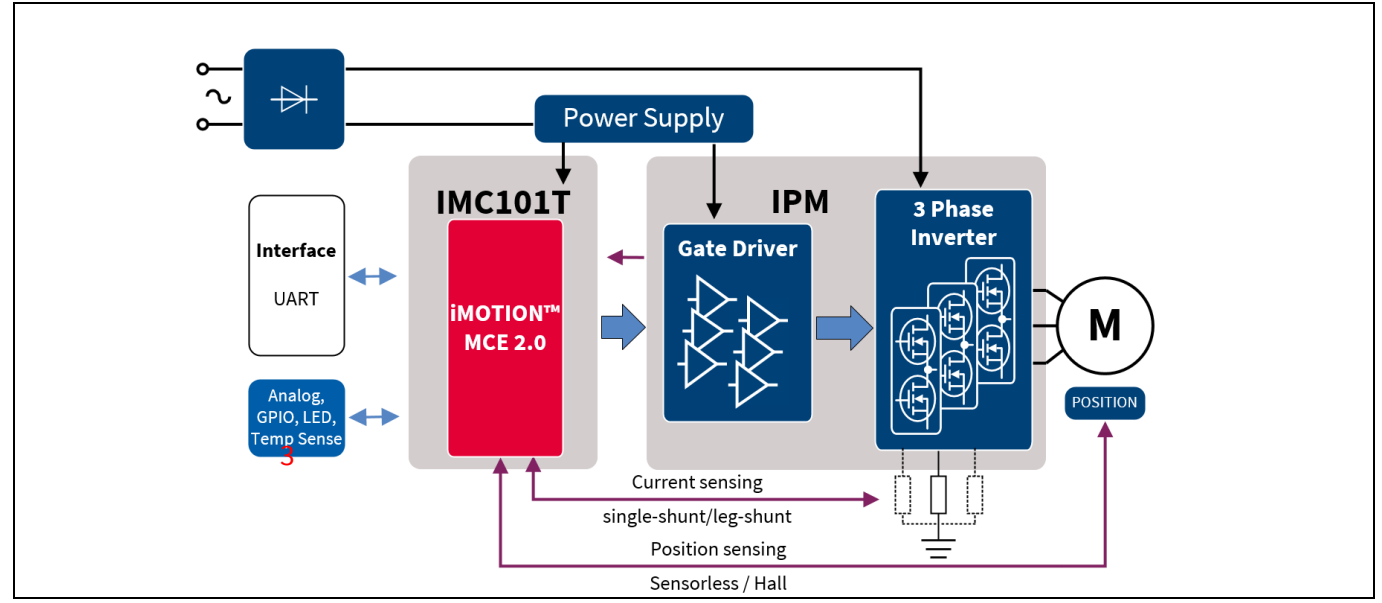

Figure 2 Typical application block diagram using IMC101T-F048

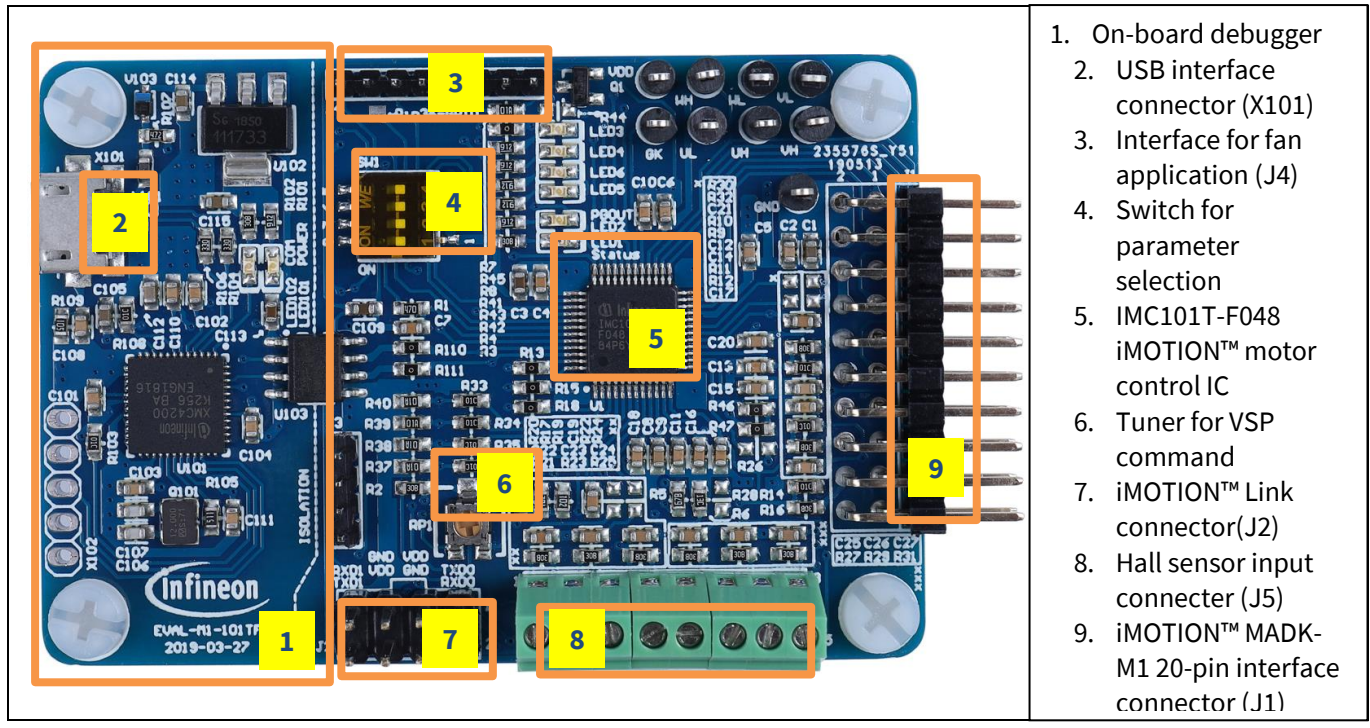

Figure 3 points out the functional groups on the top side of the EVAL-M1-101TF board.

Figure 3 Functional groups on top side of the board

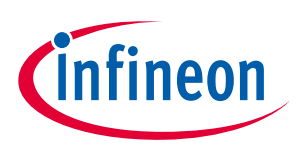

#### Main features

EVAL-M1-101TF is an evaluation control board for motor control applications. The kit demonstrates Infineon's motion control IC technology.

Main features of the IMC101T-F048 motion control IC include:

- MCE (motion control engine) as ready-to-use solution for variable speed drives
- Field-oriented control (FOC) for permanent magnet synchronous motor (PMSM)
- Space vector PWM with sinusoidal commutation and integrated protection features
- Current sensing via single or leg shunt
- Sensorless or Hall-sensor based operation
- Various serial communication interfaces (UART)
- Multiple motor parameter support
- Flexible host interface options for speed commands: UART, PWM or analog signal
- UL / CSA 60730 certified (Class B)
- 3.3 V (default) or 5 V VDD power supply
- LPFP-48 package

The evaluation board characteristics:

- Complete kit for running any permanent magnet motor via sensorless sinusoidal control
- 3.3 V for on-board debugger is powered by USB interface, and motor controller side is powered by power board
- Micro-USB connector and on-board debugger galvanically isolated from power side
- Capable of 3-phase and type 3 of 2-phase modulation
- Connector for digital Hall switches or analog Hall sensors
- Connector to input analog or digital (frequency, duty) speed control signals
- LEDs, switches and potentiometer to test scripting capabilities
- Test points for direct measurement of voltages, currents, etc.
- RoHS compliant
- PCB size is 65 x 45 mm

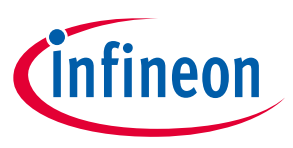

The board at a glance

### **1.3 Board parameters and technical data**

Table 2 depicts the key specifications of the evaluation board EVAL-M1-101TF.

| Parameter                                            | Symbol  | Conditions / comments                                    | Value           | Unit    |
|------------------------------------------------------|---------|----------------------------------------------------------|-----------------|---------|
| Controller supply voltage                            | VDD     | Supplied from power board.                               | 3.3(default), 5 | V       |
| Host interface (not is                               | olated) |                                                          |                 |         |
| UART (TXD, RXD)                                      |         | UARTO, UART1                                             | 0 - VDD         |         |
| AIN                                                  |         | Analog input                                             | 0 - VDD         |         |
| DIN                                                  |         | Digital input                                            | 0 - VDD         |         |
| DOUT                                                 |         | Digital output                                           | 0 - VDD         |         |
| DC bus voltage feedb                                 | ack     |                                                          |                 |         |
| DC bus scaling                                       |         | $13.3k\Omega$ resistor on control board, and 2           | 8.20            | Count/V |
| DC bus scaling range                                 |         | MΩ resistor on power board                               | 0 - 499.54      | V       |
| Current feedback                                     |         |                                                          |                 |         |
| Motor internal<br>current feedback<br>amplifier gain |         | Configured by MCEWizard                                  | 1, 3, 6, 12     |         |
| Motor current sensing device                         |         | Single shunt resister or leg shunt resister              | 0 – VDD/Gain    |         |
| Motor current op-<br>amp configuration               |         | Default setting                                          | Non-inverting   |         |
| Motor current<br>external<br>amplification gain      |         |                                                          | 0.833           |         |
| Resolution                                           |         | PCB design may reduce the resolution                     | 12              | bit     |
| Protection                                           |         |                                                          |                 |         |
| NTC temperature shutdown value                       |         | Configured by MCEWizard                                  | 0 - VDD         | V       |
| PCB characteristics                                  |         |                                                          |                 |         |
| Dimension                                            |         | Square                                                   | 65 x 45         | mm      |
| Material                                             |         | FR4, 1.6 mm thickness, Copper thickness<br>= 1 oz (35um) |                 |         |

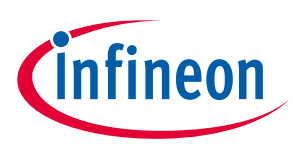

## 2 System and functional description

### 2.1 Commissioning

In order to run the motor system, a combination of the iMOTION<sup>™</sup> MADK control board (EVAL-M1-101TF) and the matching MADK power board (with M1 connector) is required. The iMOTION<sup>™</sup> software tools, MCEDesigner and MCEWizard, are also required to initially set up the system, as well as to control and fine-tune the system performance to match users' exact needs. This chapter provides more details on setting up the system and getting started with the iMOTION<sup>™</sup> MADK development platform.

The EVAL-M1-101TF consists of several functional groups, which enable an out-of-the-box, fully functional motor control system combined with additional interfaces and test points for more advanced use cases. Figure 3 shows the functional groups of the EVAL-M1-101TF evaluation board.

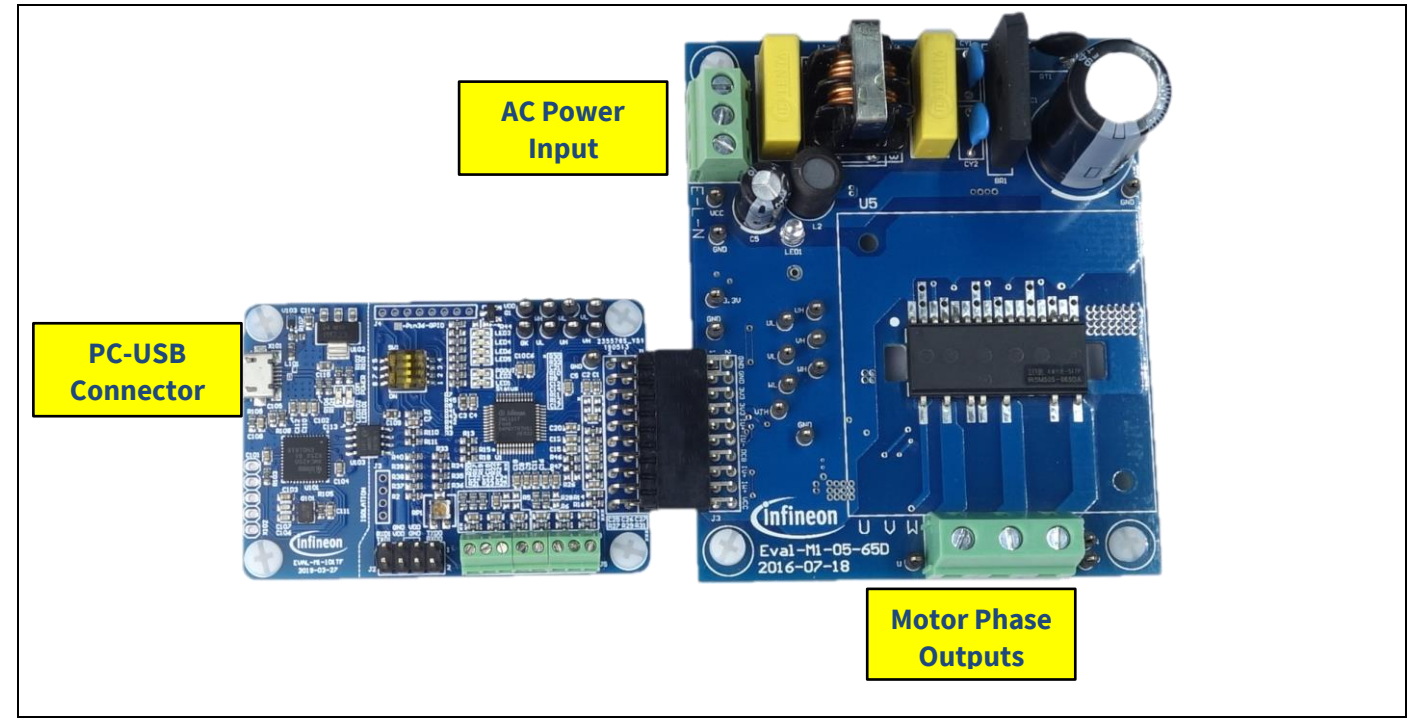

Figure 4 shows the basic system connection using the EVAL-M1-101TF together with the EVAL-M1-05-65D.

Figure 4 System connection example using EVAL-M1-101TF and EVAL-M1-05-65D

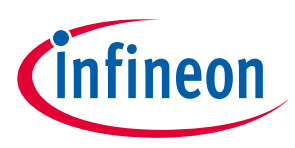

### 2.2 iMOTION<sup>™</sup> development tools and software

The iMOTION<sup>™</sup> development tool installers for MCEDesigner and MCEWizard are available for download via the Infineon iMOTION<sup>™</sup> website (<u>http://www.infineon.com/imotion-software</u>). All supported tools and software variants are listed there. Please visit this page periodically to check for tool/software updates.

The isolated on-board debugger provides the USB to UART bridge between the PC and the target iMOTION<sup>™</sup> device with 1kV DC galvanic isolation between the motor drive system (hot side) and the PC/debugger (cold side). The on-board debugger uses the SEGGER J-Link driver for UART communication with IMC101T-F048. The J-Link driver will be installed during the MCEDesigner installation. In case the driver is not installed properly, please go to <u>SEGGER J-Link website</u> to download and install the latest J-Link "Software and Documentation pack for Windows."

### 2.2.1 MCEWizard setup overview

After installing the MCEWizard, please read the MCEWizard user guide first. Figure 5 shows the welcome page of MCEWizard.

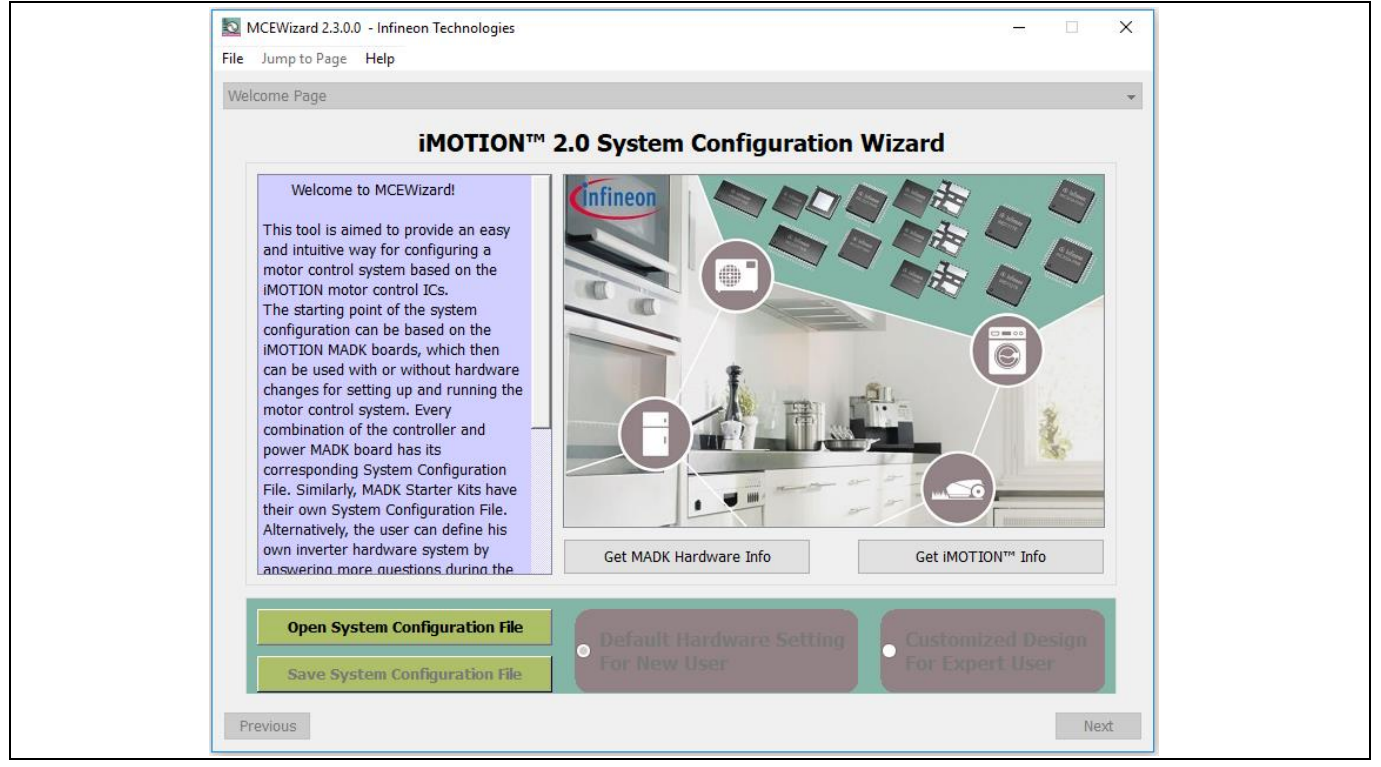

Figure 5 Welcome page of MCEWizard

For a new user, suggest using this evaluation board initially with a released MADK power board, as they always have a tested parameter file available on the MADK website. The default power board in this user guide is EVAL-M1-05-65D as shown in Figure 5.

The iMOTION<sup>™</sup> MADK system enables users to easily test different combinations of control and power boards with their motors. The user should be familiar with the system-level parameters related to the motor used. There is a very limited number of parameters that are specific to the control board or power board hardware. Table 3 provides the MCEWizard setup overview for hardware-related parameters. Similar tables will be available in the User Guide of the specific power board. Combinations of this table and the corresponding table of the power board provides sufficient information to set up the MADK-based motor drive system in the shortest time.

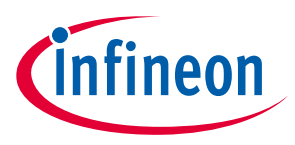

| Table 3 | <b>MCEWizard setup</b> | overview table |
|---------|------------------------|----------------|
|         |                        |                |

| Parameter                      | Value                             | Comment                                        |
|--------------------------------|-----------------------------------|------------------------------------------------|
| Power board selecting          | MADK power board name             | If no, select similar<br>power board to modify |
| Motor 1 shunt configuration    | Refer to the power board App Note |                                                |
| Controller supply voltage      | Refer to the power board App Note | VDD is 3.3 V by default                        |
| Max DC bus voltage             | Refer to the power board App Note |                                                |
| DC bus sensing high resistor   | Refer to the power board App Note |                                                |
| DC bus sensing low resistor    | 13.3 kOhm                         |                                                |
| NTC temperature shutdown value | Calculated as in Section 2.5.2    | Refer to the power<br>board App Note           |
| GateSense low-side devices     | Refer to the power board App Note | High is true by default                        |
| GateSense high-side devices    | Refer to the power board App Note | High is true by default                        |
| Motor 1 Current input          | Calculated as the Section 2.4.2   |                                                |

To start the MCEWizard system setup procedure, click the "Next" button in the right bottom corner as shown in Figure 6.

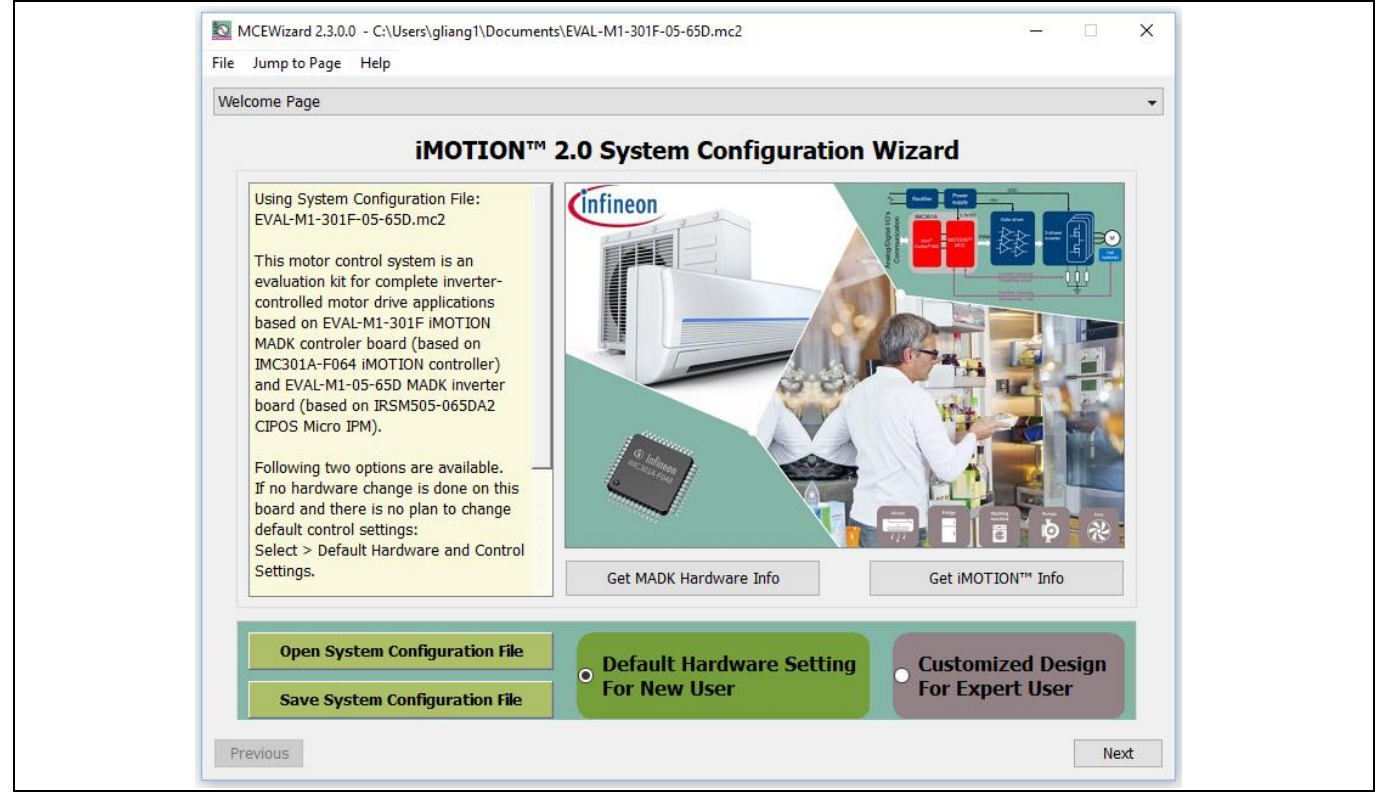

Figure 6 Opening the default configuration file of this board

After all the MCEWizard questions are answered, the "Verify & Save Page" will be shown as in Figure 7.

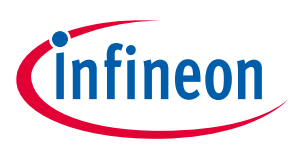

#### System and functional description

| Verify & Save Page                                                                                                    |                                                                        | •                                 |
|----------------------------------------------------------------------------------------------------|------------------------------------------------------------------------|-----------------------------------|
|                                                                                                    | Verify Parameters                                                      |                                   |
| Calculate Parameters                                                                                                    | Display Parameters Results                                             | Export to MCEDesigner File (.txt) |
| Double-Click an item to JUMP to                                                                                                    | its associated question                                                |                                   |
| Information #1 : Firmware Ver<br>Firmware Version                                                                                                    | sion<br>1 is v1.03.xx [For(.x), means any min version betw             | een .0 to .91                     |
| Information #2 : System DC Bu<br>The DC Bus Feed                                                                                                    | s Feedback Scaling<br>back Scaling is 8.20 counts/Volt and max measura | ble voltage is 499.54V            |
| Information #3 : Motor 1 Current Feedback Scaling<br>The Motor Current Feedback Scaling is 775.63 counts/Apk and range is -2.64 to +2.64 Apk                                                                                                    |                                                                        |                                   |
| Information #4 : System Configuration Options<br>->MCE Device OverCurrent Level: 2 A<br>->Motor Current Sensing Range -2.64 to +2.64 Apk<br>->Current Feedback Type: Leg Shunt<br>->Angle Feedback: Flux PLL Angle<br>->Motor Control Mode: Speed Control<br>->Application Control Input: UART |                                                                        |                                   |
|                                                                                                    |                                                                        |                                   |
|                                                                                                    |                                                                        |                                   |
|                                                                                                    |                                                                        |                                   |
|                                                                                                    |                                                                        |                                   |
| Draviaus                                                                                                    |                                                                        | Navé                              |

Figure 7 "Verify and Save" page for MCEWizard

Click "Calculate" button and "Export to Designer File (.txt)" button to save the parameter file that will be used by the MCEDesigner in the next steps.

### 2.2.2 MCEDesigner setup overview

After installing the MCEDesigner installer, there is a shortcut for MCEDesigner on the Windows desktop. Double click on the shortcut to open MCEDesigner and then open "IMC101T\_xx.irc" file (which was included in the "IMC101T-F048 MCE Software Package" installed earlier, as instructed in Chapter 2.2) shown in Figure 8.

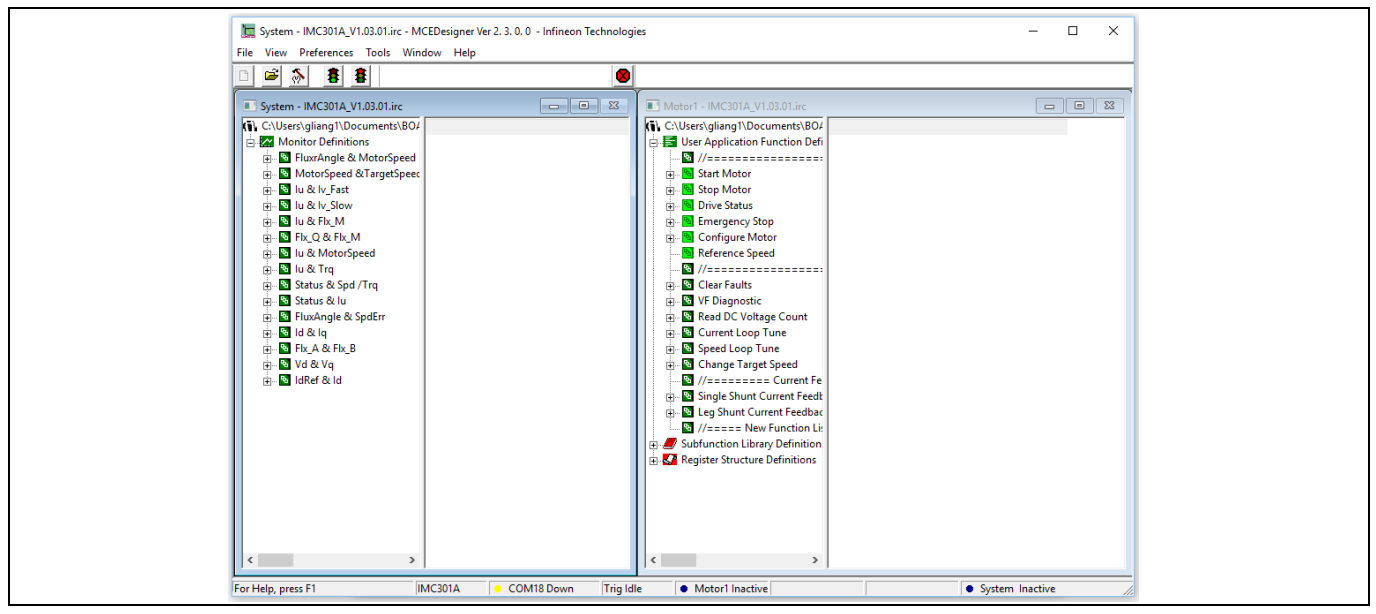

Figure 8 MCEDesigner's main display for EVAL-M1-101TF

# EVAL-M1-101TF user guide iMOTION<sup>™</sup> Modular Application Design Kit

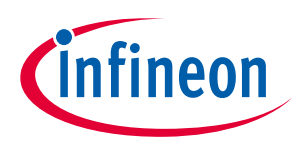

### System and functional description

MCEDesigner programmer function can be used to program IMC101T-F048 firmware and/or system parameters. To call up this function, click on the "Tools" menu and then select "Programmer" in the pull-down list. The pop-up window "Program IMC controller" will show up as in Figure 9.

To program both firmware and drive system parameters in IMC101T-F048 (which can happen when programming the brand-new devices with default factory settings for the first time, or when the new version of iMOTION<sup>™</sup> firmware is being downloaded), first click on the "Program Firmware and Parameter" radio button in the "Program IMC controller" pop-up window. After that, select the "Drive System Parameter" file created using MCEWizard by clicking on the "Browse..." button at the end of the "Program Parameter File" row, and then also select the IMC101T-F048\_A\_Vxxx.ldf file (which was included in the "IMC101T-F048 MCE Software Package") by clicking on the "Browse..." button at the end of "Program Firmware File" row. Finally, click on the "Start" button to program the parameter file into the IMC101T-F048 IC.

| System - IMC301A_V1.03.01.inc  Montor Definitions  Church registry and the American Status  Church registry and the American Status  Church registry and the Am | - IMC301A_V1.03.01.irc  Agliang1\Documents180/ Application Function Defi |
|----------------------------------------------------------------------------------------------------|--------------------------------------------------------------------------|

Figure 9 Program firmware and parameters in "Program IMC Controller" pop-up window

To program only "Drive System Parameter" file into IMC101T-F048, click on the "Tools" menu and select "Programmer" in the pull-down list. The pop-up window "Program IMC controller" will show up as in Figure 10. Click on the "Program Parameters" button (this is the default option), and then select the "Drive System Parameter" file created using MCEWizard by clicking on "Browse...." Finally, click on the "Start" button to program the parameter file into the IMC101T-F048 IC.

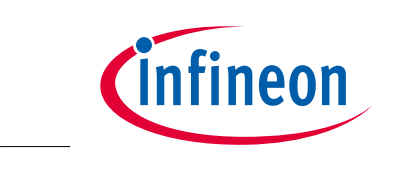

Figure 10 "Program IMC Controller" pop-up window

After the "Drive System Parameter" file has been programmed into the IMC101T controller, and the motor drive system is powered, the MCEDesigner can be used to start/stop the motor, display motor current traces, change the motor speed, modify drive parameters, and many other functions. Please refer to the MCEDesigner documentation for more details.

Note: The on-board debugger section of EVAL-M1-101TF is galvanically isolated from the controller section and the attached power board. In order to program the parameters or firmware to the IMC101T-F048 controller, the 3.3 V DC voltage needs to be supplied to the controller portion of the EVAL-M1-101TF. This voltage can either be supplied by the power board (MADK power boards are designed to supply the 3.3 V to the control board through M1 or M3 connector) or by feeding the 3.3 V DC voltage to the control board through some of the available 3.3 V access/test points, if the power board is not attached to the EVAL-M1-101TF control board.

All the latest firmware files for different types of iMOTION<sup>™</sup> control ICs are available for download via the Infineon iMOTION<sup>™</sup> website (<u>http://www.infineon.com/imotion-software</u>).

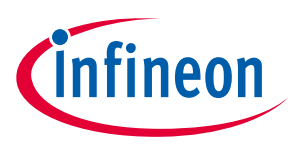

### 2.3 Description of the functional blocks

This chapter covers the hardware design of the EVAL-M1-101TF in more detail. To enable users to make the EVAL-M1-101TF evaluation board a basis for a new development or modification of their own systems, all necessary technical data such as schematics, layout and components are also included in this chapter. Again, please note that for almost all combinations of MADK controller boards and power boards, the configuration files can be downloaded from the Infineon website.

### 2.4 Motor current feedback circuitry

### 2.4.1 Motor shunt configuration

Both single shunt and leg shunt topologies are supported by the EVAL-M1-101TF control board. The user needs to ensure that the shunt configuration matches the power board hardware configuration. Please refer to the power board User Guide for details. The shunt configuration can be changed in the option page as shown in Figure 11.

| MCEWizard 2.3.0.0 - C:\Users\gliang1\Documents\BOARD Projects\Infineon-MCEWizard_Configuration_Files-Develo X |                                                                                                    |  |  |
|----------------------------------------------------------------------------------------------------|----------------------------------------------------------------------------------------------------|--|--|
|                                                                                                    | Options Page                                                                                                    |  |  |
|                                                                                                    | Basic System Configuration Options           IMOTION™ Device Configuration Options         Application Configuration Options |  |  |
|                                                                                                    | Product Family: IMC101T System Info: Eval-M1-101TF + Eval-M1-05-65D Evaluation Boa                                           |  |  |
|                                                                                                    | Controller Device Package: TQFP-48 V Firmware Version Select: V1.03.xx V                                                     |  |  |
|                                                                                                    | Motor 1 PWM Frequency 15 KHz Script Function Enable/Disable: Disable ~                                                       |  |  |
|                                                                                                    | Motor Fast Control Rate:     1                                                                                               |  |  |
|                                                                                                    | Motor Control Options                                                                                                    |  |  |
|                                                                                                    | Motor Control Mode: Speed Control ~                                                                                          |  |  |
|                                                                                                    | Motor Current Shunt Configuration:         Leg Shunt ~         Rotor Angle Calculation Method:         Flux PLL Angle ~      |  |  |
|                                                                                                    | Hall Sensor Configuration: None Hall V System Load Monitor                                                                   |  |  |
|                                                                                                    | Total CPU Load: 58% usage                                                                                                    |  |  |
|                                                                                                    | Previous                                                                                                    |  |  |

Figure 11 Shunt configuration

### 2.4.2 Motor external current feedback configuration and calculation

The shunt resistance  $R_{sh}$  value can be found in the schematics or User Guide for the power board (for example, the leg shunt resistors are 250m $\Omega$  for EVAL-M1-05-065D).

# EVAL-M1-101TF user guide iMOTION™ Modular Application Design Kit

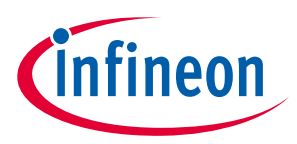

### System and functional description

The current input value is a product of the shunt resistance in milliohms and gain of external current sense amplifier as shown in Figure 12.

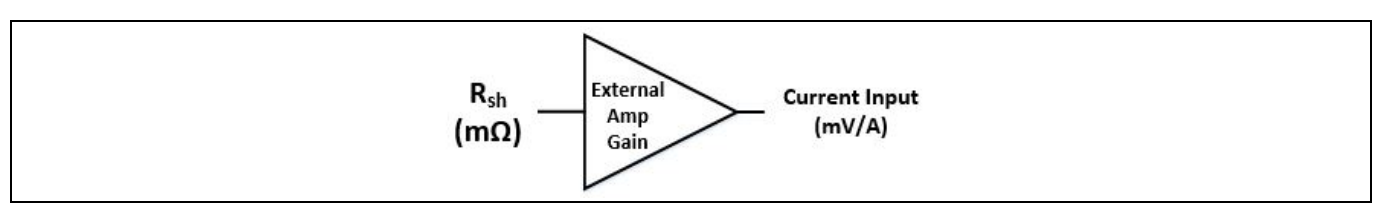

Figure 12 Current shunt feedback and sample timing

Figure 13 depicts IU+ current feedback sensing circuity on EVAL-M1-101TF evaluation board. Please note that the default external amplification gain is less than 1 for current sense in this evaluation board.

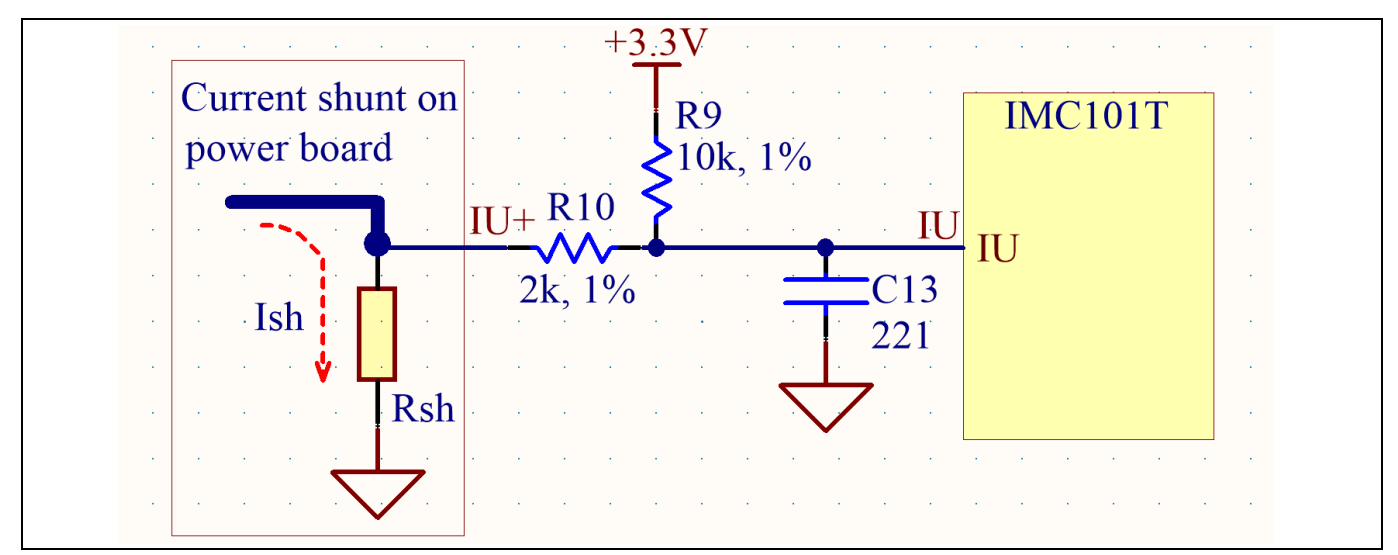

Figure 13 The current feedback section on the EVAL-M1-101TF evaluation board

Based on the principle of Kirchhoff's voltage law,

$$V_{2} \approx V_{1} \approx (V_{DD} - I_{sh} * R_{sh}) * \frac{R_{13}}{R_{10} + R_{13}} + I_{sh} * R_{sh} = \frac{R_{13}}{R_{10} + R_{13}} V_{DD} + \frac{R_{10}}{R_{10} + R_{13}} R_{sh} * I_{sh}$$
  
Current input =  $\frac{R_{10}}{R_{10} + R_{13}} R_{sh} = \frac{5}{6} R_{sh}$ 

Rsh in EVAL-M1-05-065D is 250 m $\Omega$ , based on this calculation, the current input for the MADK combination of EVAL-M1-301F and EVAL-M1-05-065D is 208.3 mV/A. Please use same procedure to calculate the current input for other combinations of MADK boards and enter it into MCEWizard.

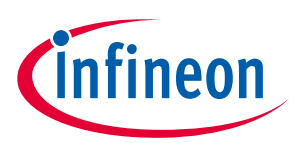

### System and functional description

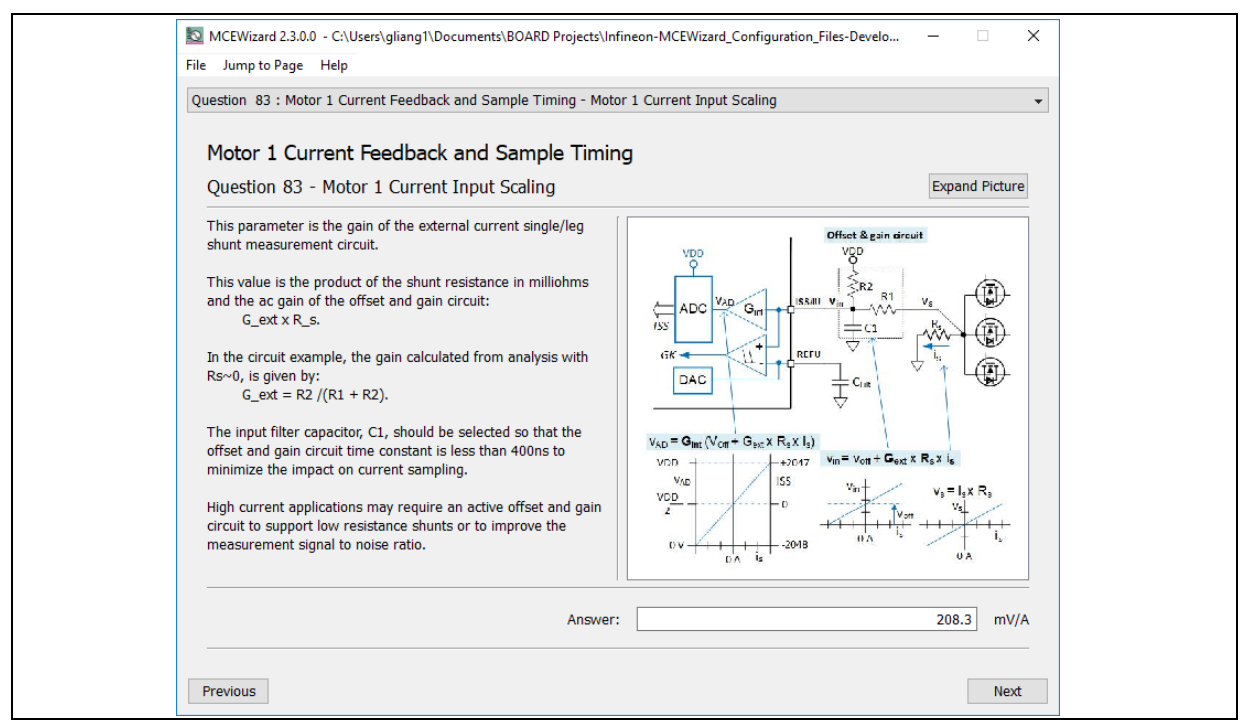

Figure 14 Current feedback configuration in MCEWizard for EVAL-M1-101TF and EVAL-M1-05-065D

### 2.4.3 Motor internal current feedback amplifier gain configuration

For the current feedback, the iMOTION<sup>™</sup> controller on this board has the internal amplifier which has four programmable gain settings: 1x, 3x, 6x and 12x.

The internal current-feedback amplifier gain can be configured in MCEWizard as shown in Figure 15.

| Motor 1 Current Feedback and Sample Times | Image: State State Stat |  |
|-------------------------------------------|----------------------------------------------------------------------------------------------------|--|
| Answer: 3 v                               | Motor 1 Current Feedback and Sample Timing       Image: Current Seedback Amplifier Gain         Question 84 - Internal Current Feedback Amplifier Gain       Image: Current Seedback Amplifier Gain         This parameter is the gain set for the programmable gain amplifier between the current sense pin and the ADC.       Image: Current Seedback and 12. The net gain provided by the internal and external amplifiers determines the current feedback range: 1_range = (VDD/2)/(G_int X G_ext X_S_s)         The product of the gain and the voltage offset (V_off) should be 50% of VDD to ensure current sensing is centered around zero.       Image: Current Seedback and Sample Timing         An amplifier gain greater than 1 supports the use of low resistance shunts to minimize the shunt power loss and size. Talso allows setting the overcurrent comparator level outside the router trange and maximize the use of the Addition to the setting the overcurrent comparator level outside the router trange.       Image: Current Tedeback Tage: Current Tedeback Tage: Current Tage: Current Tage: Current Tage: Current Tedeback Tage: Current Ted                                                                                                    |  |
|                                           | Answer:                                                                                                    |  |

Figure 15 Internal current-feedback amplifier-gain configuration

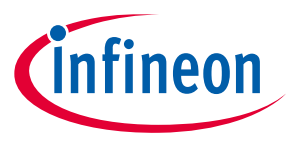

System and functional description

### 2.5 EVAL-M1-101TF analog inputs and their MCEWizard setup

Besides current-sensing inputs, IMC101T-F048 provides a number of analog inputs for different system functions. Figure 16 depicts the analog inputs of the IMC101T-F048 except for the current-sensing inputs.

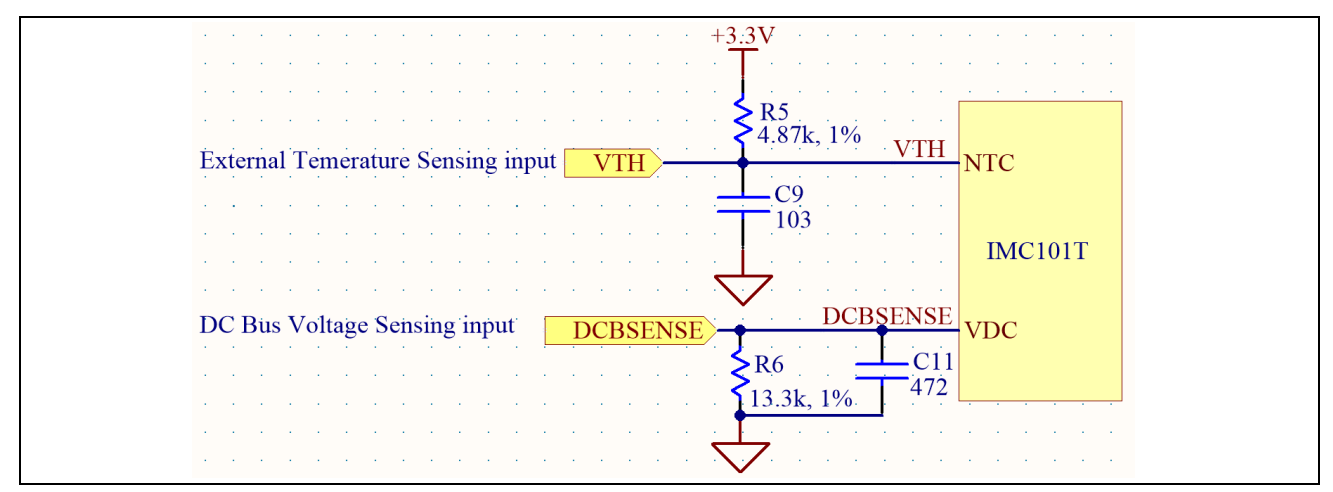

Figure 16 Analog inputs on the EVAL-M1-101TF evaluation board

### 2.5.1 DC bus-sensing configuration

The low-side resistor R4 for the DC bus-sensing resistor divider on the controller board EVAL-M1-101TF is 13.3  $k\Omega$ , and should be configured in MCEWizard as shown in Figure 17. For the high-side resistor value, please refer to the User Guide of the corresponding power board.

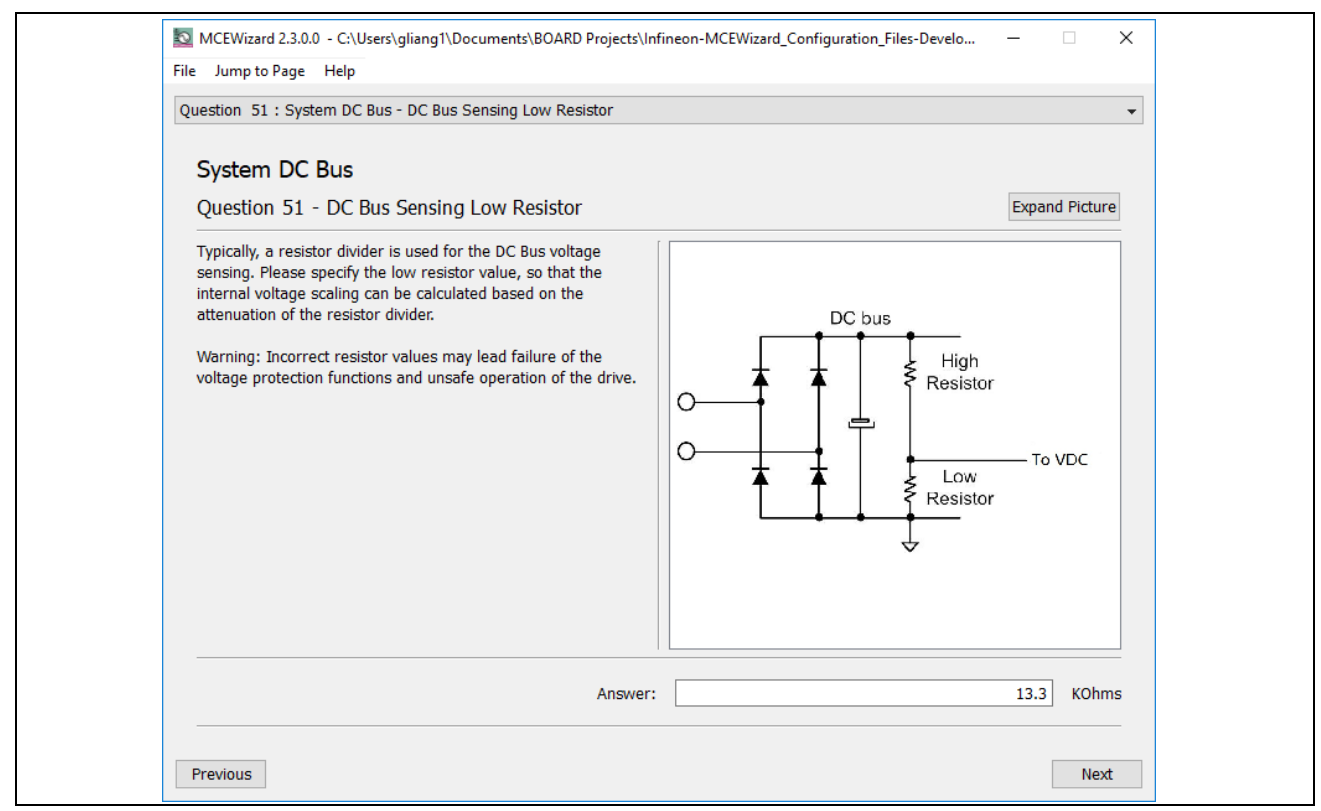

Figure 17 DC bus-sensing configuration in MCEWizard

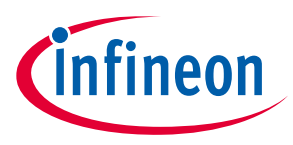

### 2.5.2 NTC shutdown value calculation and configuration

External NTC temperature shutdown values can be calculated as shown below and configured in MCEWizard as shown in Figure 18. For the pull-up resistor on the evaluation power board and the NTC value, please refer to the power board's User Guide. The value of the pull-up resistor on EVAL-M1-101TF is 4.87 k $\Omega$  (see Figure 16).

 $R_{total \ pull-up} = \frac{R_{pull-up \ on \ Control \ board} \ * R_{pull-up \ on \ Power \ board}}{R_{pull-up \ on \ Control \ board} \ + R_{pull-up \ on \ Power \ board}}$  $V_{shut \ down} = \frac{R_{NTC@setting \ temperature}}{R_{NTC@setting \ temperature} \ + R_{total \ pull-up}} V_{DD}$ 

The typical value of  $R_{NTC}$  at 100°C is 2.9 k $\Omega$  for the IPM IRSM505-065DA that is used in EVAL-M1-05-065D. If the setting temperature is 100°C, the shutdown value should be 1.24 V.

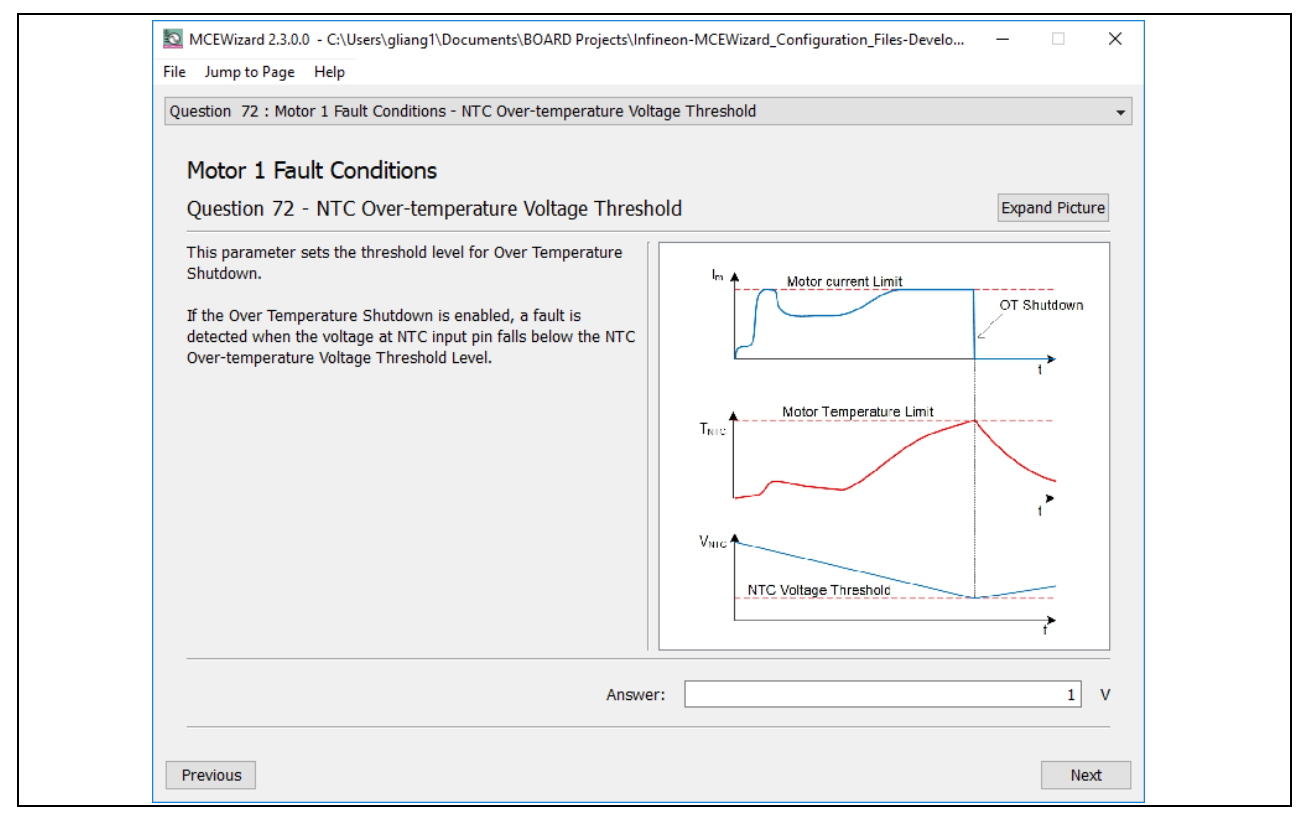

Figure 18 External temperature-sensing input configuration in MCEWizard

### 2.5.3 VSP analog input control mode and PGOUT configuration

The VSP analog input control mode can be configured in the options page for the MCEWizard by clicking and selecting in the pull-down list marked with a red box as shown in Figure 19.

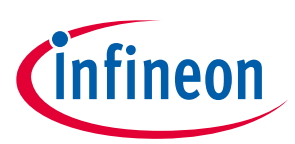

#### System and functional description

| MCEWizard 2.3.0.0 - C:\Users\gliang1\Documents\BOARD Projects\Infineon-MCEWizard_Configuration_Files-Develo X |                                                            |  |  |
|----------------------------------------------------------------------------------------------------|------------------------------------------------------------|--|--|
| File Jump to Page Help                                                                                        |                                                            |  |  |
| Options Page                                                                                                  | •                                                          |  |  |
| Basic System Co                                                                                               | onfiguration Options                                       |  |  |
| IMOTION To Device Configuration Options                                                                       | Application Configuration Options                          |  |  |
| Product Family: IMC101T                                                                                       | System Info: val-M1-101T + Eval-M1-05-65D Evaluation Board |  |  |
| Controller Device Package: TSSOP-38 <                                                                         | Firmware Version Select: v1.03.xx v                        |  |  |
| Motor 1 PWM Frequency 15 KHz                                                                                  | Script Function Enable/Disable: Disable ~                  |  |  |
| Motor Fast Control Rate: 1                                                                                    | Application Control Interface:                             |  |  |
|                                                                                                    | Motor Control Options                                      |  |  |
| Hardware Current Sensing Configuration Options                                                                | Motor Control Mode: Speed Control V                        |  |  |
| Motor Current Shunt Configuration: Leg Shunt ~                                                                | Rotor Angle Calculation Method:<br>Flux PLL Angle $$       |  |  |
| Hall Sensor Configuration: None Hall V                                                                        | System Load Monitor                                        |  |  |
|                                                                                                    | Total CPU Load: 58% usage                                  |  |  |
| Previous                                                                                                    | Next                                                       |  |  |

Figure 19 Analog VSP control input mode configuration

Figure 20 explains that there are three input thresholds (percentage of controller supply voltage VDD) that are used to define the relationship between the Vsp input voltage and the "TargetSpeed".

1. T1 (Input threshold for motor start): if the Vsp analog voltage is above this threshold, the motor will start

2. T2 (Input threshold for motor stop): if the Vsp analog voltage is below this threshold, the motor will stop

3. T3 (Input threshold for Max RPM): if the Vsp analog voltage is higher or equal to this threshold, the "TargetSpeed" will be 16384 which is the maximum speed (MaxRPM).

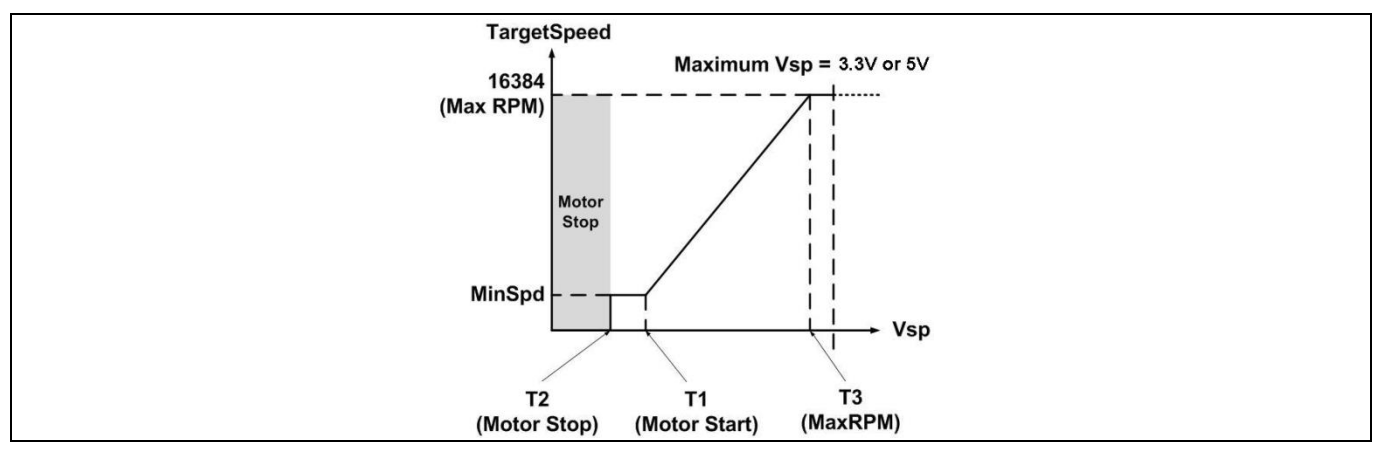

Figure 20 The relationship between VSP analog input voltage and TargetSpeed

After configuring the analog Vsp control input mode, the three input thresholds can be set up in the input text box in MCEWizard marked with a red box as shown in Figure 21, or in the pages for Question of T1, Question of T2 and Question of T3.

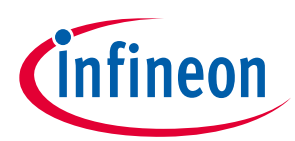

#### System and functional description

| MCEWizard 2.3.0.0 - C:\Users\gliang1\Documents\BOARD Projects\Infineon-MCEWizard_Confi | guration_Files-Develo — 🗌 🗙           |  |
|----------------------------------------------------------------------------------------|---------------------------------------|--|
| Hie Jump to Page Help<br>Advanced Mode                                                 | •                                     |  |
| System Motor 1                                                                         |                                       |  |
|                                                                                        | · · · · · · · · · · · · · · · · · · · |  |
| System Options                                                                         | Dicable                               |  |
| 24 - Controller Supply Voltage                                                         | 3.3 V                                 |  |
| 25 - Temperature-based CPU clock compensation                                          | Enable ~                              |  |
| 26 - Control Input measurement                                                         | Disable ~                             |  |
| 27 - Multiple Motor Parameter Set Support<br>31 - Parameter Set Number                 | MotorID-Disabled ~                    |  |
| 35 - Vsp voltage - Motor Stop - T2                                                     | 20 %                                  |  |
| 36 - Vsp voltage - Motor Start - T1                                                    | 24 %                                  |  |
| 37 - Vsp voltage - Motor Max RPM - T3                                                  | 96 %                                  |  |
| 45 - Restart Retry Period After Fault                                                  | 10 Sec                                |  |
| System DC Bus                                                                          |                                       |  |
| 46 - Maximum DC Bus Voltage                                                            | 400 V                                 |  |
| 47 - DC Rus Over-Voltane Level                                                         | 360 V Y                               |  |
| Previous                                                                               | Next                                  |  |

Figure 21 Three input thresholds configuration for VSP analog input control mode

For analog Vsp control input mode, the motor speed can be calculated by measuring the frequency of PGOUT signal output of control IC IMC101T-F048. And the pulse generation number per revolution of the motor can be configured in MCEWizard as shown in Figure 22.

| MCEWizard 2.3.0.0 - C:\Users\gliang1\Documents\BOARD Projects\Inf                                                                                            | ineon-MCEWizard_Configuration_Files-Develo — 🗌 🗙 |  |
|----------------------------------------------------------------------------------------------------|--------------------------------------------------|--|
| Question 57 : Motor 1 Application Information - PG Pulse Per Revolu                                                                                          | ution 👻                                          |  |
| Motor 1 Application Information                                                                                                    |                                                  |  |
| Question 57 - PG Pulse Per Revolution                                                                                                    | Expand Picture                                   |  |
| This parameter sets the number of PG pulses per mechanical<br>revolution (PPR). Setting the value to zero disables PG output<br>pulses.                      |                                                  |  |
| The minimum PPR value is 1.<br>The maximum PPR is limited by the PWM frequency (PWM_Hz)<br>and the maximum speed (Max_RPM):<br>Max PPR = (PWM_Hz/30)/Max_RPM | 1 revolution                                     |  |
|                                                                                                    | PG 12 pulses per revolution                      |  |
|                                                                                                    |                                                  |  |
| Answer                                                                                                    | :12] PPR                                         |  |
| Previous                                                                                                    | Next                                             |  |

Figure 22 PG pulse per revolution configuration

Motor speed can be calculated as shown below.

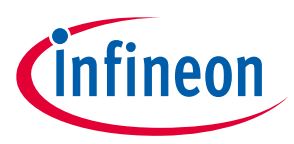

 $Motor speed(RPM) = \frac{PGOUT Freudency(Hz) * 60s}{Pulse Per Revolution}$ 

For example, the PGOUT frequency is about 80 Hz and the pulse per revolution is 6, the motor speed will then be 800 RPM.

By default, VDD is 3.3V for the EVAL-M1-101T. The input of Vsp and PGOUT (pulse generation output) should be limited within the voltage range of 0 and 3.3V. While for some application, PGOUT should be connected to speed measurement circuit. The evaluation board EVAL-M1-101T provides FG (Frequency Generation) signal with an open drain structure controlled by PGOUT as shown in Figure 23. And FG signal can be pull up to 30V.

The frequency of FG is the same as PGOUT, and the calculation equation for motor speed is the same.

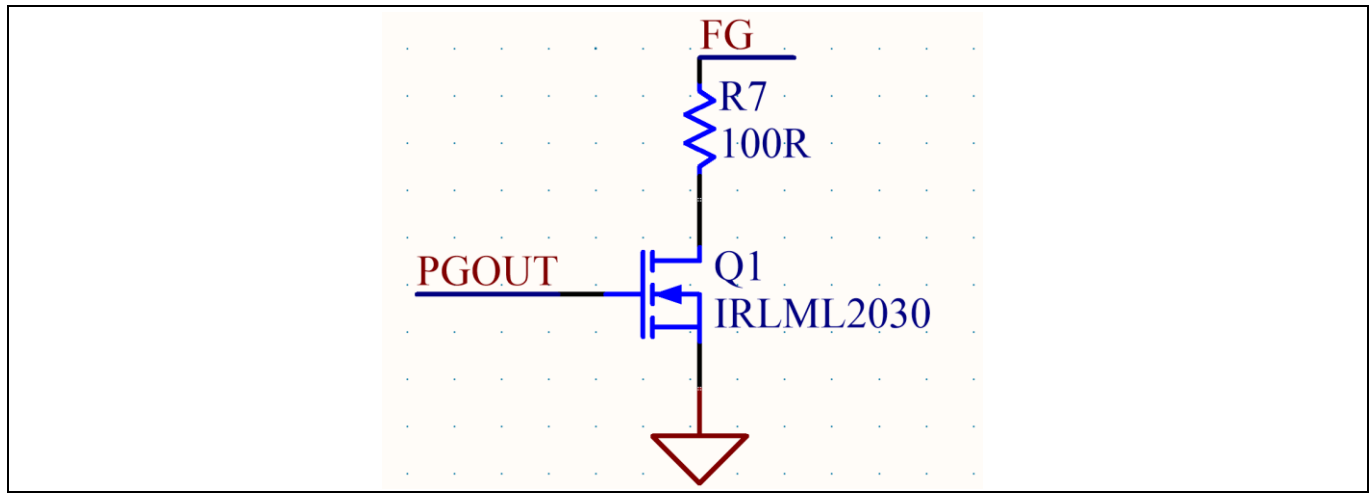

Figure 23 VSP Input Connector and level shit schematic for FG

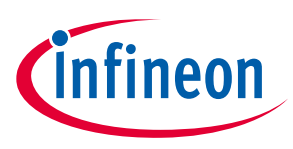

## 3 System design

This section provides the complete details of the schematics, layout and connectors. Please note that the schematics, routing and Gerber generation are done in Altium Designer. Customers who are interested in the original Altium format files or pdf files for better clarity can visit www.Infineon.com.

### 3.1 Schematics

Figure 24 shows the schematic of the EVAL-M1-101TF evaluation board with the IMC101T-F048 controller.

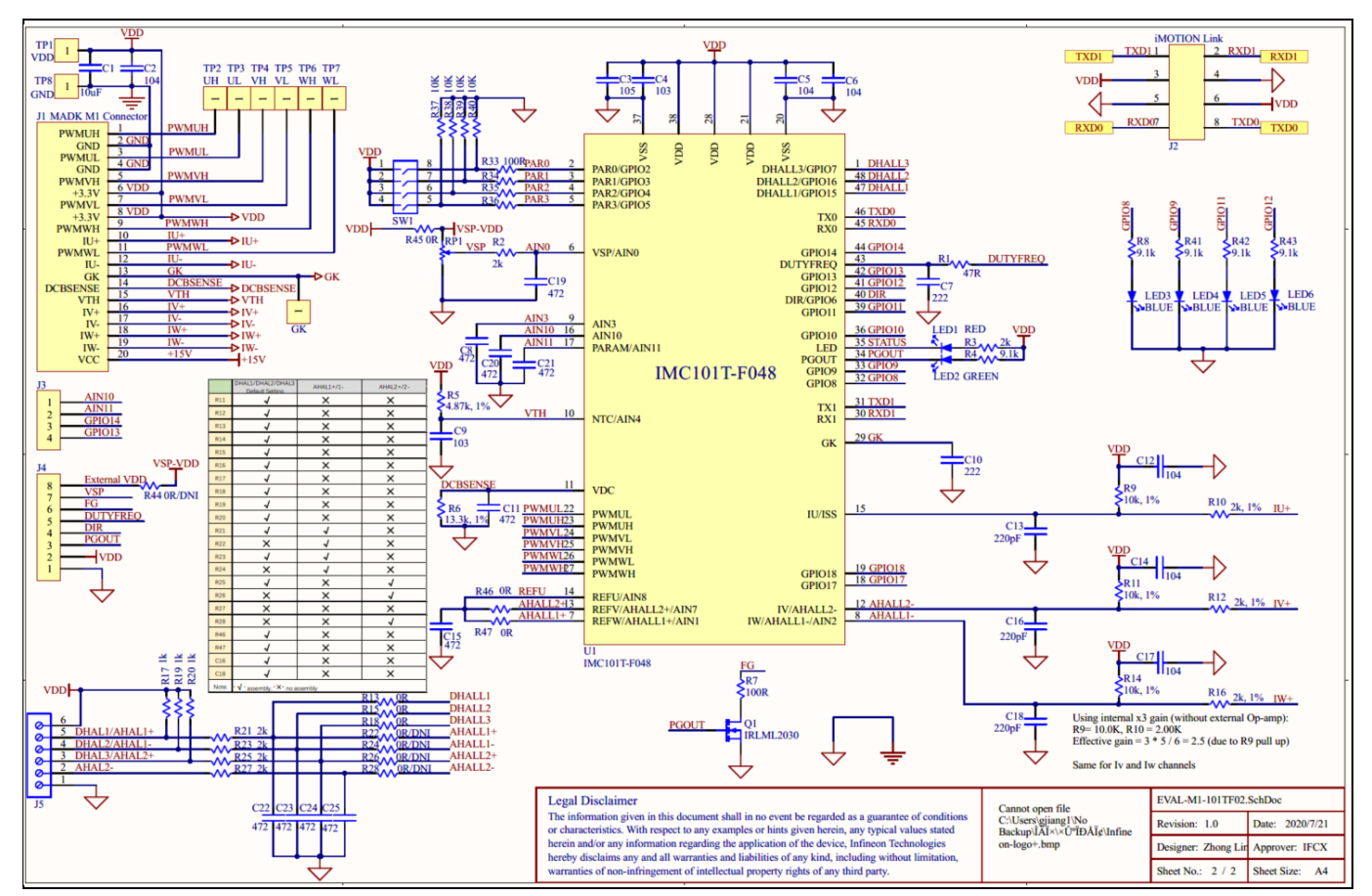

Figure 24 The schematics for the EVAL-M1-101TF evaluation board

### 3.2 PCB layout

The layout of this board can be used for different voltages or power classes of the power board. The PCB has two electrical layers with 35  $\mu$ m copper by default and its size is 65 mm × 45 mm. The PCB boards thickness is 1.6 mm. Check Infineon's website or contact Infineon's technical support team to obtain more detailed information and the latest Gerber files.

Figure 25 illustrates the top assembly print and top paste layers of the evaluation board.

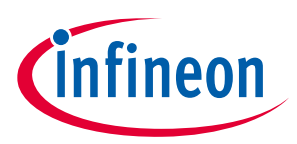

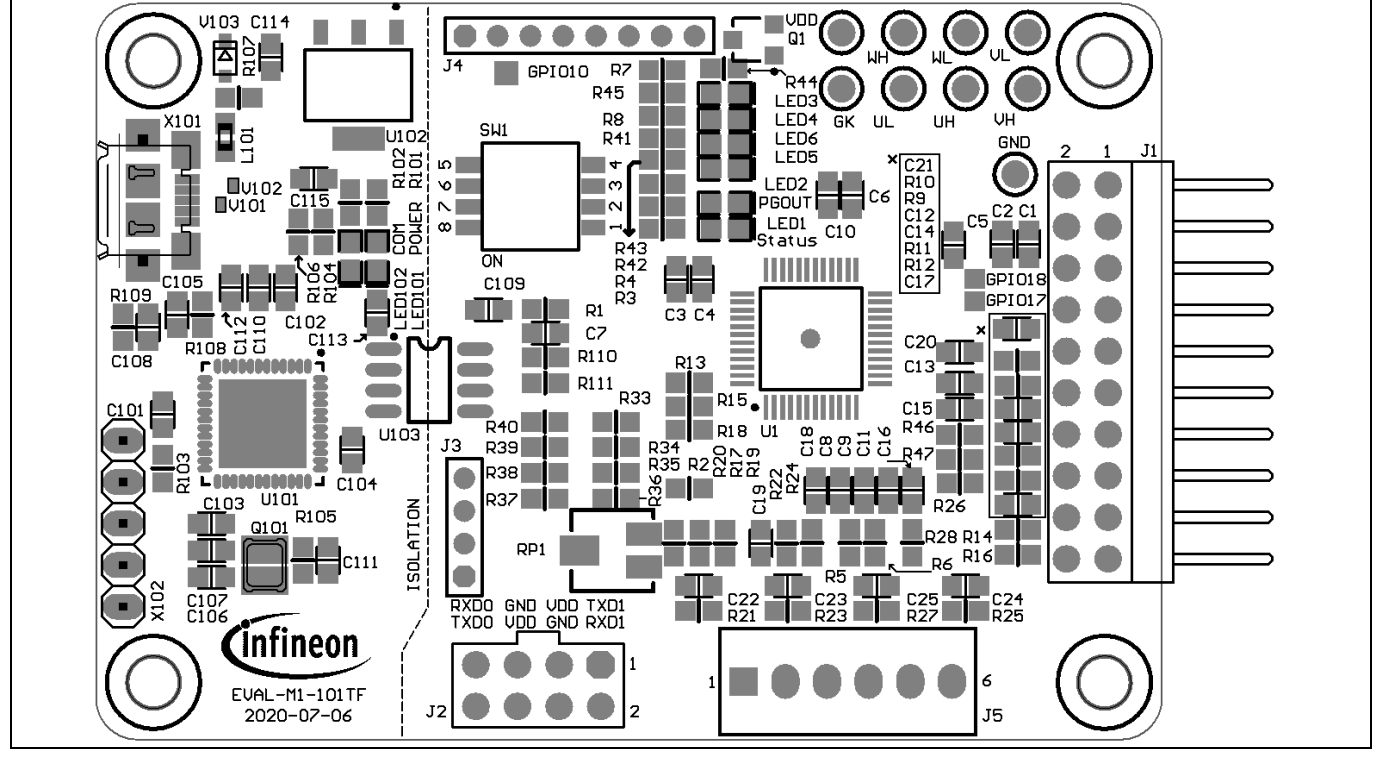

Figure 25 Top overlay print of the EVAL-M1-101TF evaluation board

Figure 26 depicts the bottom assembly print of the evaluation board.

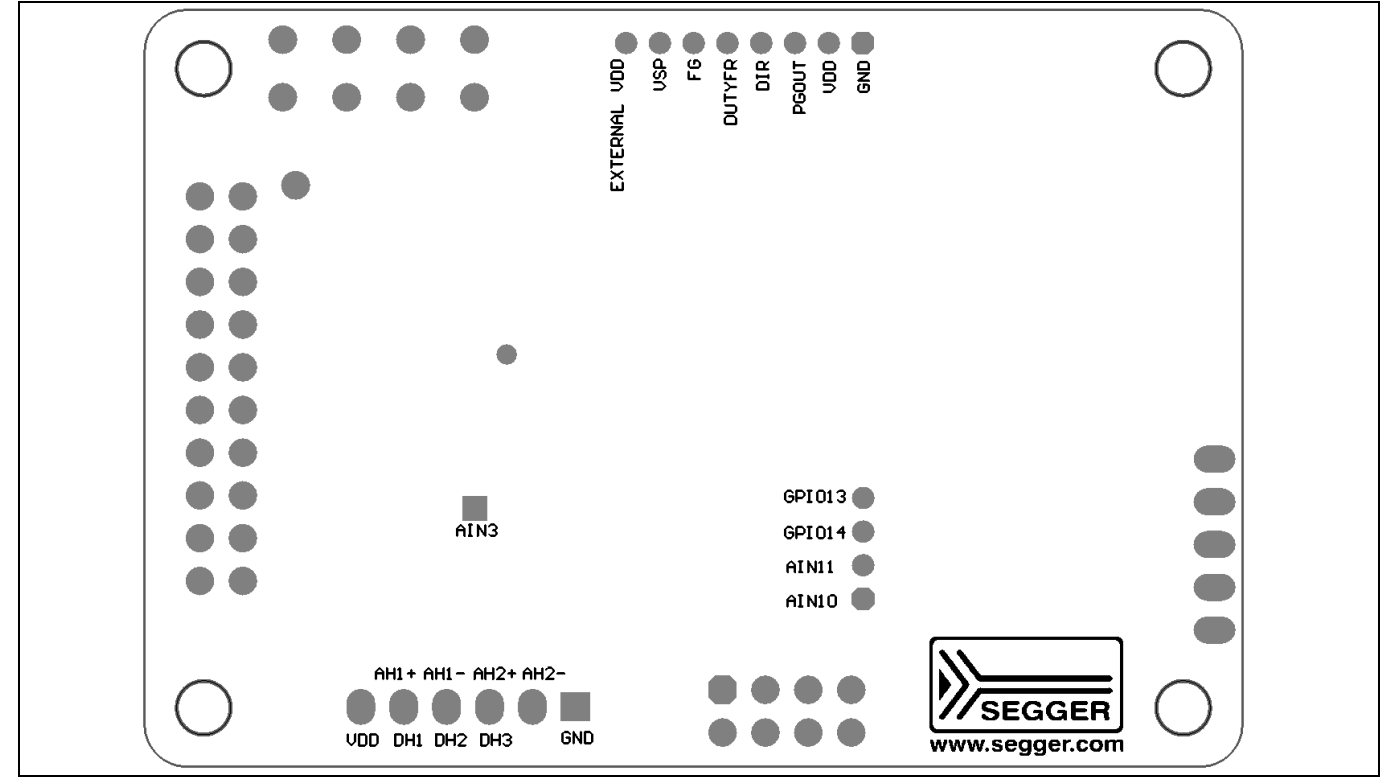

Figure 26 Bottom overlay print of the EVAL-M1-101TF evaluation board

The top layer routing of the PCB is provided in the following Figure 27.

### EVAL-M1-101TF user guide iMOTION™ Modular Application Design Kit System design

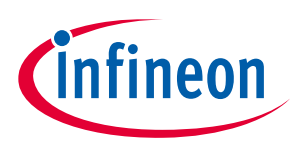

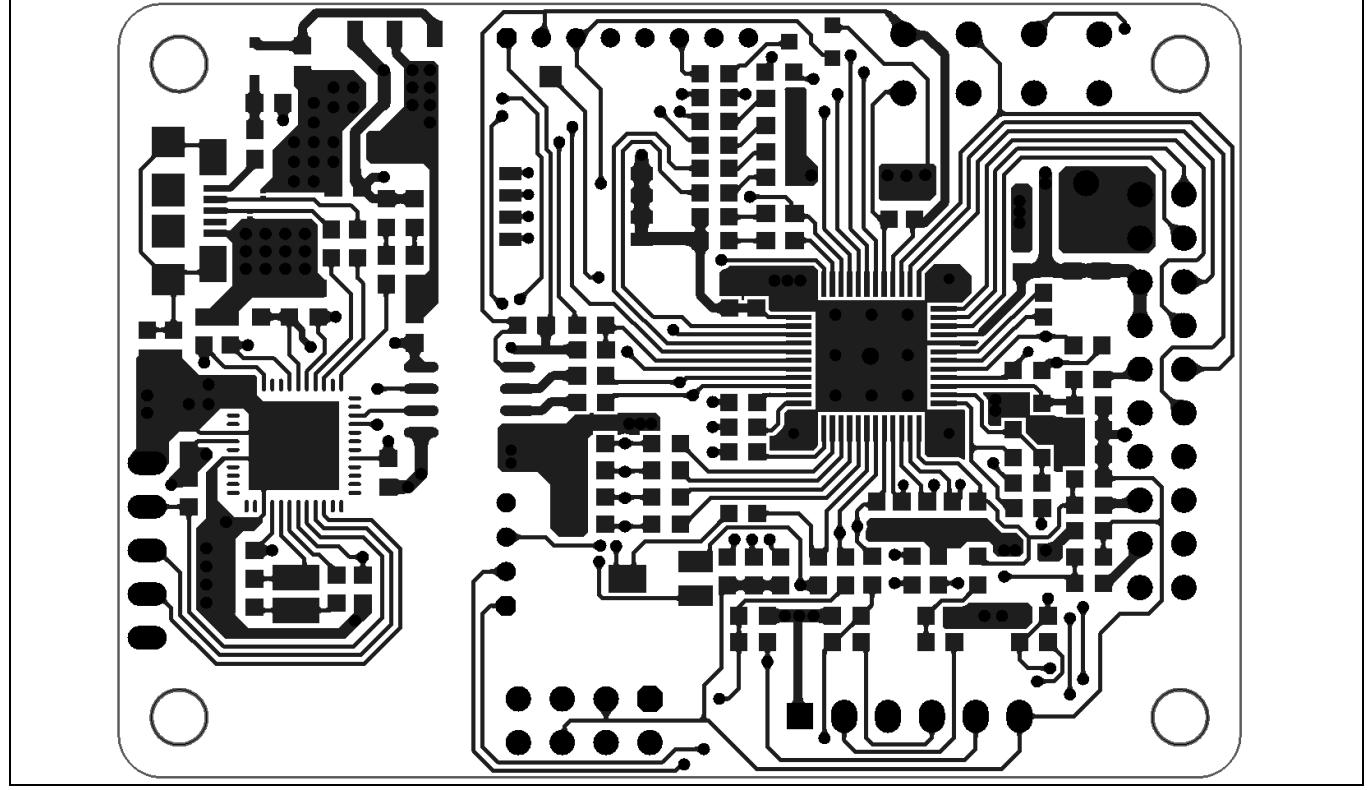

Figure 27 Top layer routing of the EVAL-M1-101TF

Figure 28 illustrates the bottom layer routing of the PCB.

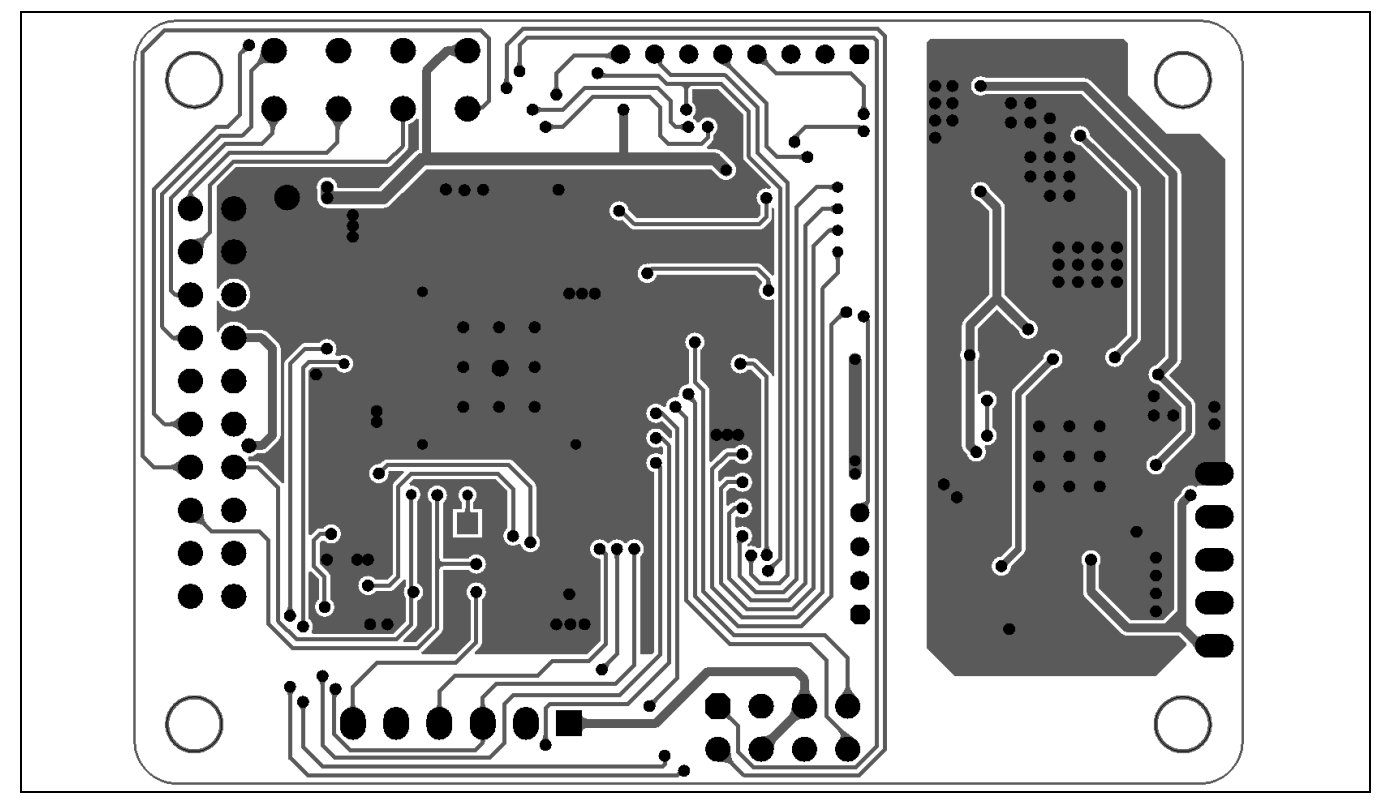

Figure 28 Bottom layer routing of the EVAL-M1-101TF

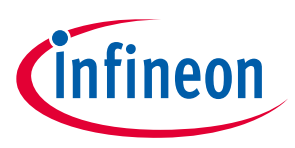

**Bill of materials** 

#### **Bill of materials** 4

This evaluation design kit provides the complete bill of materials for the EVAL-M1-101TF board. The complete bill of material is available on the download section of the Infineon homepage. A log-in is required to download this material. Some key components are shown on Error! Reference source not found..

| Table 4 Ke | y components list |
|------------|-------------------|
|------------|-------------------|

| No. | Qty. | Part description                            | Designator | Part number     | Manufacturer           |
|-----|------|---------------------------------------------|------------|-----------------|------------------------|
| 1   | 1    | CAP SMD 10uF 16V 0805                       | C1         | 885012206014    | Wurth Electronics Inc. |
| 42  | 1    | LED BLUE CLEAR 0603 SMD                     | LED103     | 150060BS75000   | Wurth Electronics Inc. |
| 45  | 1    | IC MCU 32BIT 128KB FLASH LQFP64             | U1         | IMC101T-F048    | Infineon Technology    |
| 46  | 1    | IC MCU 32BIT 256KB FLASH U101 XMC4200_QFN48 |            | XMC4200_QFN48   | Infineon Technology    |
|     |      | 48VQFN                                      |            |                 |                        |
| 47  | 1    | IC REG LINEAR 3.3V 1A SOT223-4              | U102       | IFX25001ME V33  | Infineon Technology    |
| 50  | 2    | TVS DIODE 17VC WLL-2-1                      | V101, V102 | ESD237-B1-W0201 | Infineon Technology    |
| 51  | 1    | DIODE SCHOTTKY 30V 1A SOD323-2              | V103       | BAS3010A-03W    | Infineon Technology    |

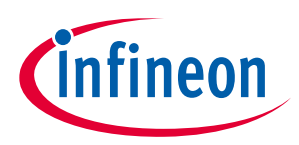

**Bill of materials** 

#### 4.1 **Connector details**

Key information about the connections of the EVAL-M1-101TF evaluation board is described below.

Table 5 provides the pin assignments of the iMOTION<sup>™</sup> MADK-M1 20-pins interface connector J1. This connector is the interface to the power board.

| Table J | <b>51</b> - IMOTION | MADA-MIZO pin-interface connector for control board                   |  |
|---------|---------------------|-----------------------------------------------------------------------|--|
| Pin No. | Pin                 | Details                                                               |  |
| 1       | PWMUH               | 3.3 V compatible logic output for high side gate driver-Phase U       |  |
| 2       | GND                 | Ground                                                                |  |
| 3       | PWMUL               | 3.3 V compatible logic output for low side gate driver-Phase U        |  |
| 4       | GND                 | Ground                                                                |  |
| 5       | PWMVH               | 3.3 V compatible logic output for high side gate driver-Phase V       |  |
| 6       | +3.3V               | On board 3.3 V supply                                                 |  |
| 7       | PWMVL               | 3.3 V compatible logic output for low side gate driver-Phase V        |  |
| 8       | +3.3V               | On board 3.3 V supply                                                 |  |
| 9       | PWMWH               | 3.3 V compatible logic output for high side gate driver-Phase W       |  |
| 10      | IU+                 | Shunt voltage phase U                                                 |  |
| 11      | PWMWL               | 3.3 V compatible logic output for low side gate driver-Phase W        |  |
| 12      | IU-                 | Ground                                                                |  |
| 13      | GK                  | Gatekill signal – active low when overcurrent is detected             |  |
| 14      | DCBSENSE            | DC bus positive voltage, scaled in 0-3.3 V range by a voltage divider |  |
| 15      | VTH                 | Thermistor input                                                      |  |
| 16      | IV+                 | Shunt voltage phase V                                                 |  |
| 17      | IV-                 | Ground                                                                |  |
| 18      | IW+                 | Shunt voltage phase W                                                 |  |
| 19      | IW-                 | Ground                                                                |  |
| 20      | VCC                 | Defined for 15 V power supply (not used in this board)                |  |
|         |                     |                                                                       |  |

| Table 5 | J1- iMOTION™ MADK-M1 20 pin- interface connector for | r control board |
|---------|------------------------------------------------------|-----------------|
|         | JI INOTION MADE MILLO PILL INCOLOC CONNECTOR         | Controcodard    |

J2 is the interface to iMOTION Link, the MCE debugger cable, for downloading code and parameter. Please be noted, normally user use the on-board debugger other than an additional iMOTION Link. J4 is an interface for some special mode speed reference requirement, especially for fan application.

| l able 6 | able 6 J2- IMOTION LINK |                                 |  |  |
|----------|-------------------------|---------------------------------|--|--|
| Pin      | Name                    | Pin name connector              |  |  |
| 1        | TXD1                    | User serial debug clock for MCU |  |  |
| 2        | RXD1                    | User serial debug I/O for MCU   |  |  |
| 3        | VDD                     | +3.3 V power supply             |  |  |
| 4        | GND                     | Ground                          |  |  |
| 5        | GND                     | Ground                          |  |  |
| 6        | VDD                     | +3.3 V power supply             |  |  |
| 7        | RXD0                    | Reception of UART0 for MCE      |  |  |
| 8        | TXD0                    | Transmission of UART0 for MCE   |  |  |

12 INOTION Link Table 6

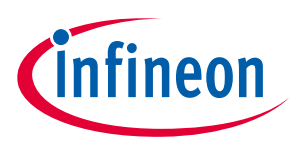

| Fable 7   J3- AIN & GPIO pins |        |                                |  |
|-------------------------------|--------|--------------------------------|--|
| Pin                           | Name   | Pin name connector             |  |
| 1                             | AIN10  | Analog input                   |  |
| 2                             | AIN11  | Analog input                   |  |
| 3                             | GPIO15 | Jser configurable I/O, digital |  |
| 4                             | GPIO14 | User configurable I/O, digital |  |

| Table 8 | J4- Interface for fan |                                     |  |
|---------|-----------------------|-------------------------------------|--|
| Pin     | Name                  | Pin name connector                  |  |
| 1       | GND                   | Ground                              |  |
| 2       | VDD                   | +3.3 V power supply                 |  |
| 3       | PGOUT                 | peed feedback signal from MCE       |  |
| 4       | DIR                   | Direction                           |  |
| 5       | DUTYFREQ              | Duty cycle / Frequency reference    |  |
| 6       | FG                    | Speed feedback to external          |  |
| 7       | VSP                   | Analog reference                    |  |
| 8       | External VDD          | External power supply for FG signal |  |

The EVAL-M1-101TF supports the use of both digital and analog Hall sensors. Table 9 includes the details of the Hall sensor interface connector.

| Pin | Name     | Pin name connectors                                      | in name connectors |  |  |
|-----|----------|----------------------------------------------------------|--------------------|--|--|
| 1   | GND      | Ground                                                   |                    |  |  |
| 2   | AH2-     | alog Hall sensor Input2-                                 |                    |  |  |
| 3   | DH3/AH2+ | Digital Hall sensor Input3 or analog Hall sensor Input2+ |                    |  |  |
| 4   | DH2/AH1- | vigital Hall sensor Input2 or analog Hall sensor Input1- |                    |  |  |
| 5   | DH1/AH1+ | Digital Hall sensor Input1 or analog Hall sensor Input1+ |                    |  |  |
| 6   | VDD      | +3.3 V power supply                                      |                    |  |  |

### Table 9 J5- Hall sensor Input

There is a multi-channel switch assigned on this board for the parameter block selection. Mapping between parameter page selections based on GPIO pins are listed in the 0.

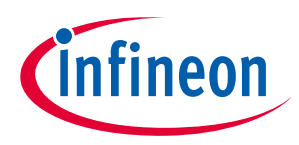

### Table 10Parameter page selection for GPIO

| GPIO input |      |      |      | Deven eter block |
|------------|------|------|------|------------------|
| PAR3       | PAR2 | PAR1 | PAR0 | Parameter block  |
| 0          | 0    | 0    | 0    | 0                |
| 0          | 0    | 0    | 1    | 1                |
| 0          | 0    | 1    | 0    | 2                |
| 0          | 0    | 1    | 1    | 3                |
| 0          | 1    | 0    | 0    | 4                |
| 0          | 1    | 0    | 1    | 5                |
| 0          | 1    | 1    | 0    | 6                |
| 0          | 1    | 1    | 1    | 7                |
| 0          | 0    | 0    | 0    | 8                |
| 1          | 0    | 0    | 1    | 9                |
| 1          | 0    | 1    | 0    | 10               |
| 1          | 0    | 1    | 1    | 11               |
| 1          | 1    | 0    | 0    | 12               |
| 1          | 1    | 0    | 1    | 13               |
| 1          | 1    | 1    | 0    | 14               |
| 1          | 1    | 1    | 1    | 14               |

Table 11 list some LEDs on this board.

#### Table 11 Function of on-board LEDs

| Name | Function |
|------|----------|
| LED1 | Status   |
| LED2 | PGOUT    |
| LED3 | GPIO8    |
| LED4 | GPIO9    |
| LED5 | GPI011   |
| LED6 | GPI012   |

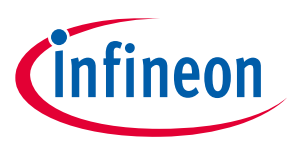

## 5 **References and appendices**

### 5.1 References

- [1] Infineon-IMC100-DS-v01\_05-EN.pdf
- [2] iMOTION<sup>™</sup> MCE Software Reference Manual
- [3] MCEWizard User Guide
- [4] MCEDesigner User Guide

## 5.2 Ordering information

| Base Part Number | Package | Standard Pack |          | Orderable Part Number |
|------------------|---------|---------------|----------|-----------------------|
|                  |         | Form          | Quantity |                       |
| EVAL-M1-101TF    | EVAL    | Boxed         | 1        | EVAL-M1-101TFTOBO1    |

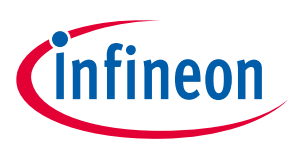

## **Revision history**

| Document<br>version | Date of release | Description of changes |
|---------------------|-----------------|------------------------|
| 1.0                 | 2020-11-03      | First release          |
|                     |                 |                        |
|                     |                 |                        |

#### Trademarks

All referenced product or service names and trademarks are the property of their respective owners.

#### Edition 2020-11-03

**Published by** 

**Infineon Technologies AG** 

81726 Munich, Germany

© 2020 Infineon Technologies AG. All Rights Reserved.

Do you have a question about this document?

Email: erratum@infineon.com

Document reference UG2020-15 For further information on the product, technology, delivery terms and conditions and prices please contact your nearest Infineon Technologies office (www.infineon.com).

#### WARNINGS

Due to technical requirements products may contain dangerous substances. For information on the types in question please contact your nearest Infineon Technologies office.

Except as otherwise explicitly approved by Infineon Technologies in a written document signed by authorized representatives of Infineon Technologies, Infineon Technologies' products may not be used in any applications where a failure of the product or any consequences of the use thereof can reasonably be expected to result in personal injury.